# EPSON

# **LIVING** STATION

# 地上・BS・110度CSデジタルハイビジョン 液晶プロジェクションテレビ

ELS-55GL/65GL シリーズ

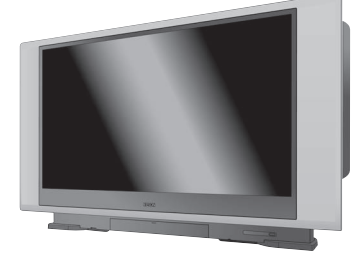

ELS-55GL/65GLシリーズ

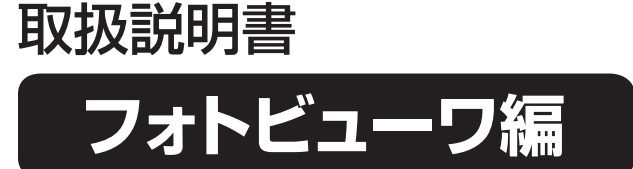

メモリカードや外部記憶装置、プリンタの接続方法と、写真や動画、 音楽を再生する、画像をプリントするなどの機能や操作方法、エラー の対処方法などフォトビューワ機能のすべてについて記載しています。

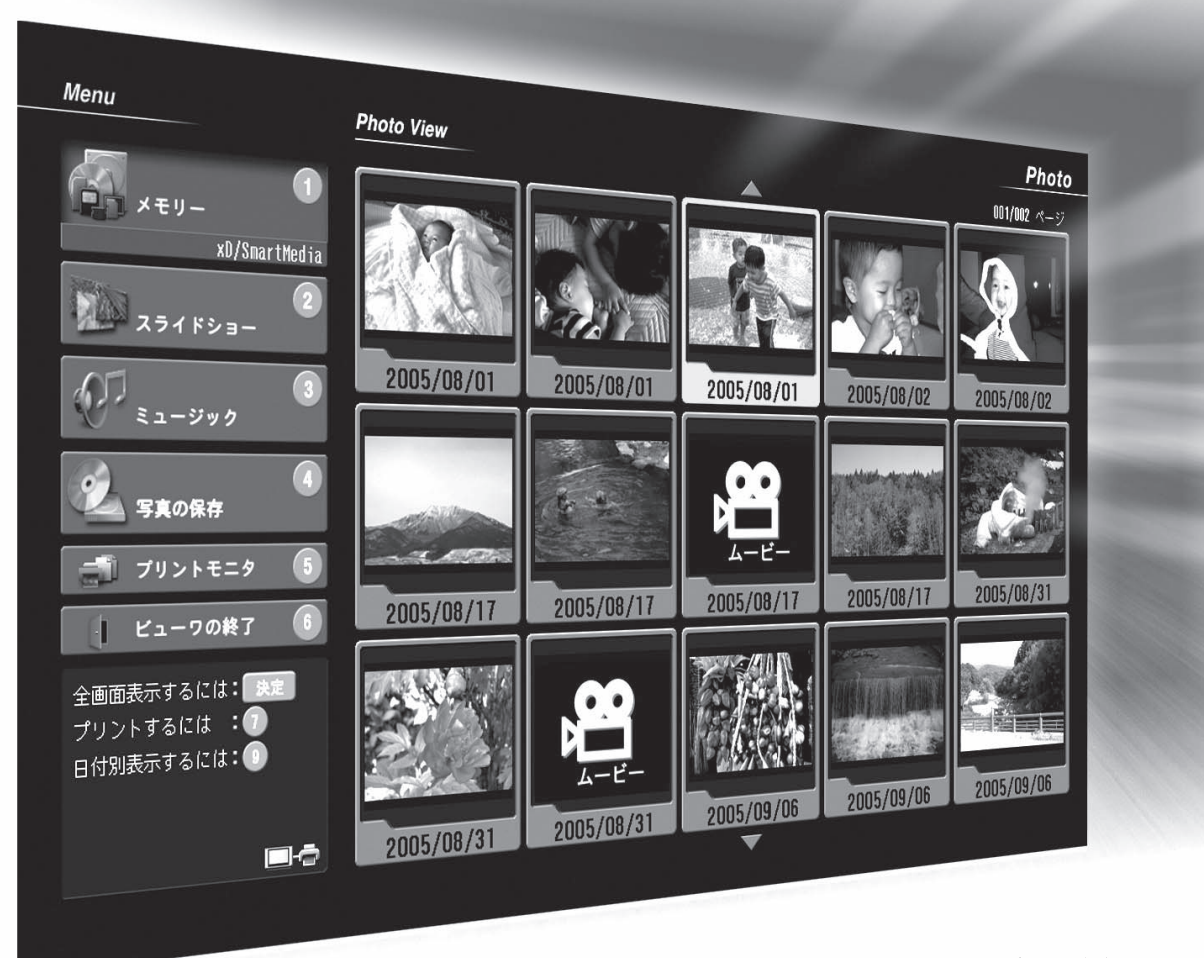

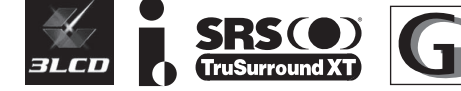

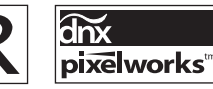

お買い上げいただきありがとうございます。 取扱説明書をよくお読みのうえ、製品を正しくお使いください。 読んだ後は、いつでも見られるところに保証書とともに大切 に保管してください。 なお、本製品をお使いになる前には、必ず、『設置・接続・設定 編』の「安全上のご注意」をお読みください。

# 本書の見かた

本製品をお使いになる前に必ず、取扱説明書をお読みください。 取扱説明書は下記のような構成になっています。用途にあわせてお使いください。

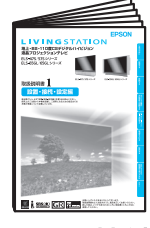

#### 設置·接続·設定編

- 安全上のご注意
- 本機の設置
- ・アンテナ/外部機器の接続

・お使いになる前の設定 など、ご使用前に準備する 内容を記載しています。

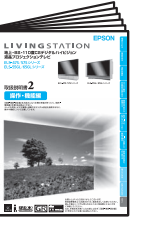

#### 操作·機能編

・選局、予約など、日常でお 使いになるための操作

・困ったときは

など、ご使用時の操作やトラ ブルに関する内容を記載し ています。

|  | 10401-0020-X<br>10400.400.20-7 |
|--|--------------------------------|
|  |                                |

## クイックガイド

・番組を見る

・番組表で見る

・お手入れのしかた など、基本的な操作やお手入

れの方法など使用頻度の高 いものを記載しています。

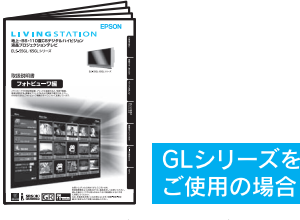

#### フォトビューワ編 ・メモリカードなどの画像 を見る

・音楽を聞く

・プリントする

など、フォトビューワに関す る内容を記載しています。

## 取扱説明書の見かたは下記のようになっています。

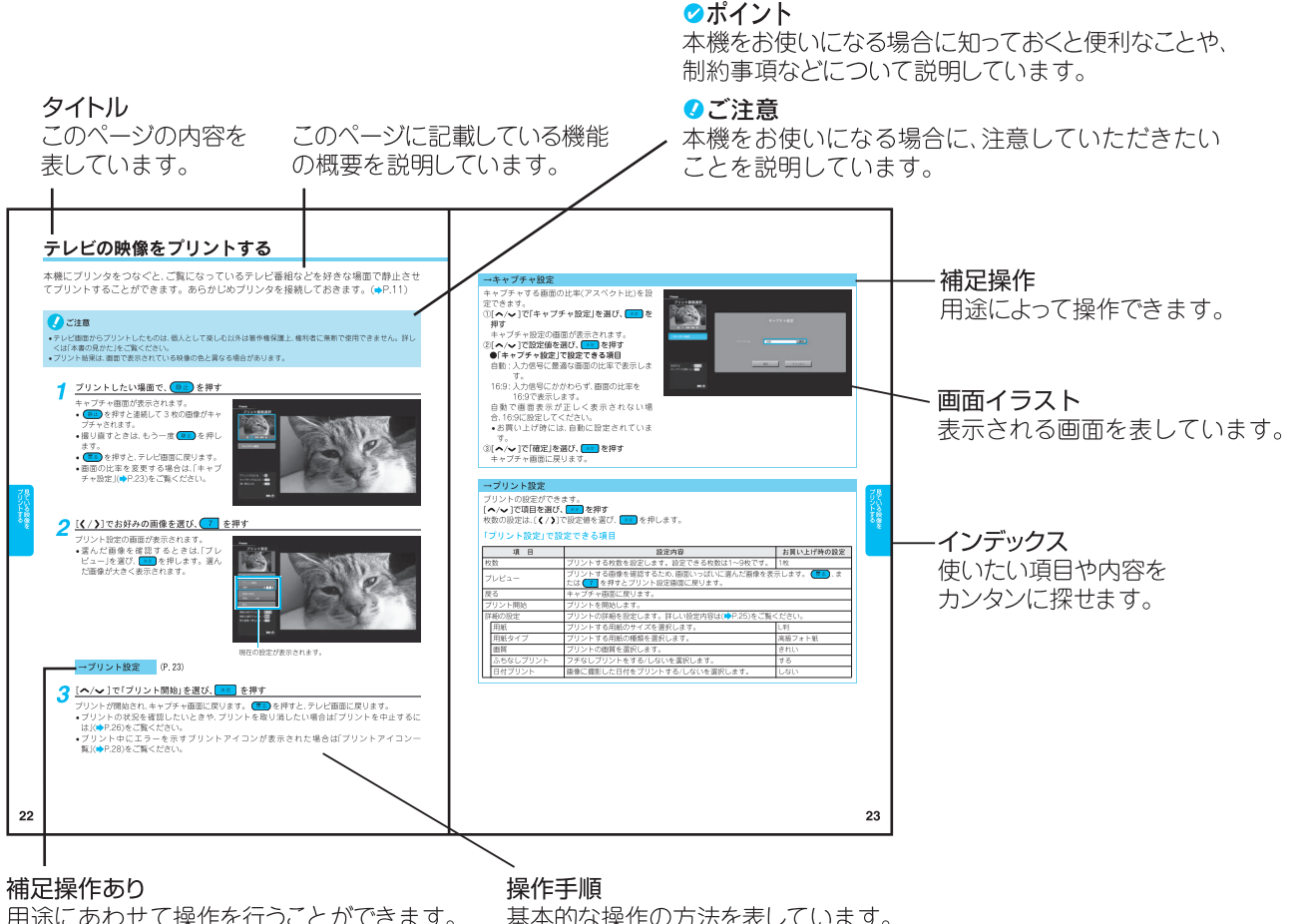

用途にあわせて操作を行うことができます。 操作方法は参照先に記載されています。

基本的な操作の方法を表しています。

#### 取扱説明書について

- 取扱説明書に記載しているテレビの画面表示は、実際に表示される画面と、イラスト・文章表現などが異なる 場合があります。画面表示については実際のテレビ画面でご確認ください。
- 写真、絵画、音楽、映像、プログラムなどの他人の著作物は、個人的にまたは家庭内その他これに準ずる限られた。 範囲内において使用することを目的とする以外、著作権者の承認が必要です。
- テレビ番組やビデオの映像をプリントしたものは、個人で楽しむ以外の用途には使用しないでください。個人 的用途以外に使用した場合、著作権の侵害となります。
- 著作権が保護された音楽データは再生できません。

# フォトビューワでできること

#### ビューワ機能

メモリカードに保存したデジタルカメラや携帯電話で撮った画像を大画面で楽しむことができます。また、HDD装置やCD-R/RWなどの外部記憶装置に保存した画像も楽しむことができます。(→P.13) ※デジタルビデオカメラの映像は、表示できません。

#### 動画再生機能

デジタルカメラで撮影した動画を再生することができます。(>P.13)

#### スライドショー機能

お好みの写真を自動で1枚ずつ表示させるスライドショーを楽しむことができます。さらに、写真を切り換えるときに、いろいろな効果をつけることができます。(
P.18)

#### 音楽再生機能

音楽データ(MP3)を再生することができます。音楽を聞きながらスライドショーなどを楽しむことができま す。(▶P.16)

#### プリント機能

本機に市販のPictBridge(ピクトブリッジ)対応プリンタをつなぐと、フォトビューワで見ている写真をプリントすることができます。また、拡大した写真をプリントしたり、動画やテレビ番組の1シーンをプリントすることもできます。PictBridge(ピクトブリッジ)とは、コンピュータを使わずにプリンタとデジタルカメラなどの映像機器(本機を含む)を、直接接続してプリントするための標準規格です。本機では、PictBridge対応プリンタ以外は、使用できません。(
P.22、P.24)

#### 外部保存機能

メモリカードの画像データをHDD装置やCD-R/RWなどの外部記憶装置に保存することができます。 (▶P.29)

#### 使用できるメモリカードについて

デジタルカメラやカメラつき携帯電話のメモリカードが使用できます。(>P.36)

使用できるメモリカード:

コンパクトフラッシュ(Type I)、スマートメディア、xD-ピクチャーカード<sup>™</sup>、SDメモリーカード、メモリース ティック、メモリースティック PRO、マルチメディアカード

専用アダプタに装着して使用できるメモリカード:

miniSDカード、メモリースティック Duo、メモリースティック PRO Duo

使用できるメモリカードのイラストや、メモリカードの挿入方法を裏表紙に記載しています。そちらもご覧く ださい。(→裏表紙)

# もくじ

| フォト | ビューワ | フででき | ること | <br>1 |
|-----|------|------|-----|-------|
| もくじ |      |      |     | <br>2 |

#### ご使用の前に

ご使用になる前に確認していただきたい各部の名称とはたらき、フォトビューワ機能で表示される 基本画面について記載しています。

#### 各部の名称とはたらき ......3

| リモコン   |           |   |
|--------|-----------|---|
| 本体前面   |           |   |
| 本体背面   |           | 5 |
| 基本画面   |           |   |
| フォトビュー | -ワの動作について | 6 |

#### 接続する / 取り外す

メモリカードの挿入方法や取り外し方法、本機と 周辺機器(プリンタ、外部記憶装置)との接続方法 や取り外し方法を記載しています。

| メ | モリカー             | ドを挿入する/取り外す                    | 7        |
|---|------------------|--------------------------------|----------|
|   | 挿入する<br>取り外す     | 200 N.L.                       | 7        |
| 外 | LEDランン<br>部記憶装   | <sup>の見かた</sup><br>置を接続する/取り外す |          |
|   | 接続する<br>取り外す     |                                | 9<br>10  |
| ブ | ゚リンタを            | 接続する/取り外す                      | 11       |
|   | 接続する .<br>取り外す . |                                | 11<br>12 |

## メディアを楽しむ

写真、動画、音楽の再生や、表示した写真をさらに 楽しむための機能の操作方法を記載しています。

| 画像を見る                 | 13  |
|-----------------------|-----|
| 音楽を聞く                 | 16  |
| いろいろな楽しみかた            | :18 |
| 写真を拡大する<br>スライドショーを見る |     |

## 見ている映像をプリントする

テレビの映像をプリントする場合の操作方法を記 載しています。

テレビの映像をプリントする ...... 22

## 画像をプリントする

表示した写真のプリントや、拡大した写真、動画の 1シーンなどをプリントする場合の操作方法を記 載しています。

| プリントする              | 24 |
|---------------------|----|
| プリントを中止するには         |    |
| テレビを見ているときにプリントに関する |    |
| メッセージが表示された場合       | 27 |
| エラーを解除するには          | 28 |

## データを保存する

メモリカードのデータを外部記憶装置に保存する 場合の操作方法を記載しています。

# 

# 

# ふろく

フォトビューワをお使いになり、困ったことがお きた場合の対処法と本機で使用できるメモリカー ドやデータ、機器の一覧を記載しています。

| 故障かなと思ったら                                               | 32  |
|---------------------------------------------------------|-----|
| メッセージー覧                                                 | 34  |
| 使用できるカードやデータ、<br>機器について                                 | 36  |
| 使用できるメモリカード<br>使用できるデータについて<br>使用できる外部記憶装置<br>使用できるプリンタ |     |
| 索引                                                      | 38  |
| 使用できるメモリカード                                             | 裏表紙 |

# 各部の名称とはたらき

ここではフォトビューワで使うリモコンのボタン、本体前面・背面の名称とはたらきな どを説明します。フォトビューワを起動したときに表示される基本画面についても説明 します。

## リモコン

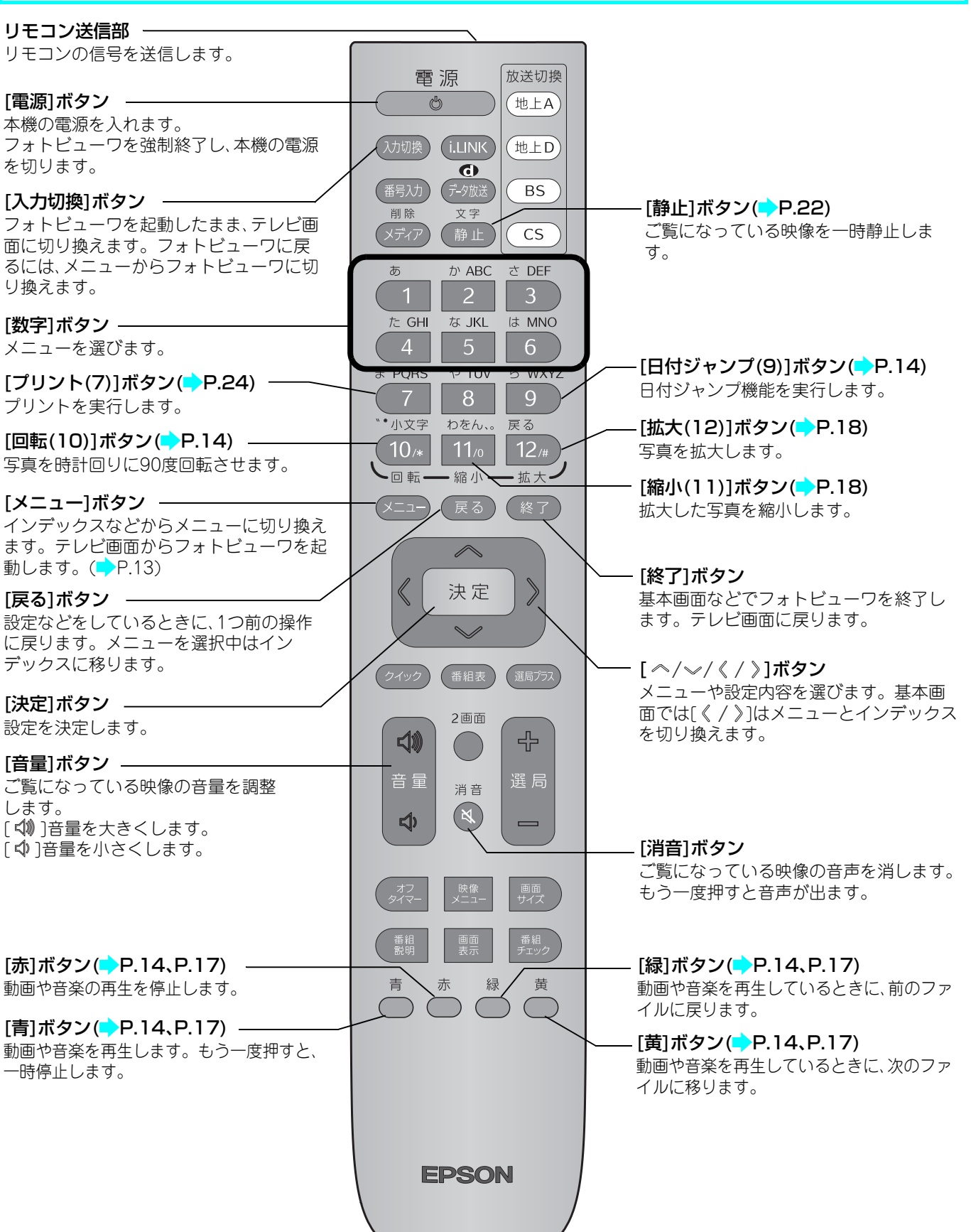

## 各部の名称とはたらき

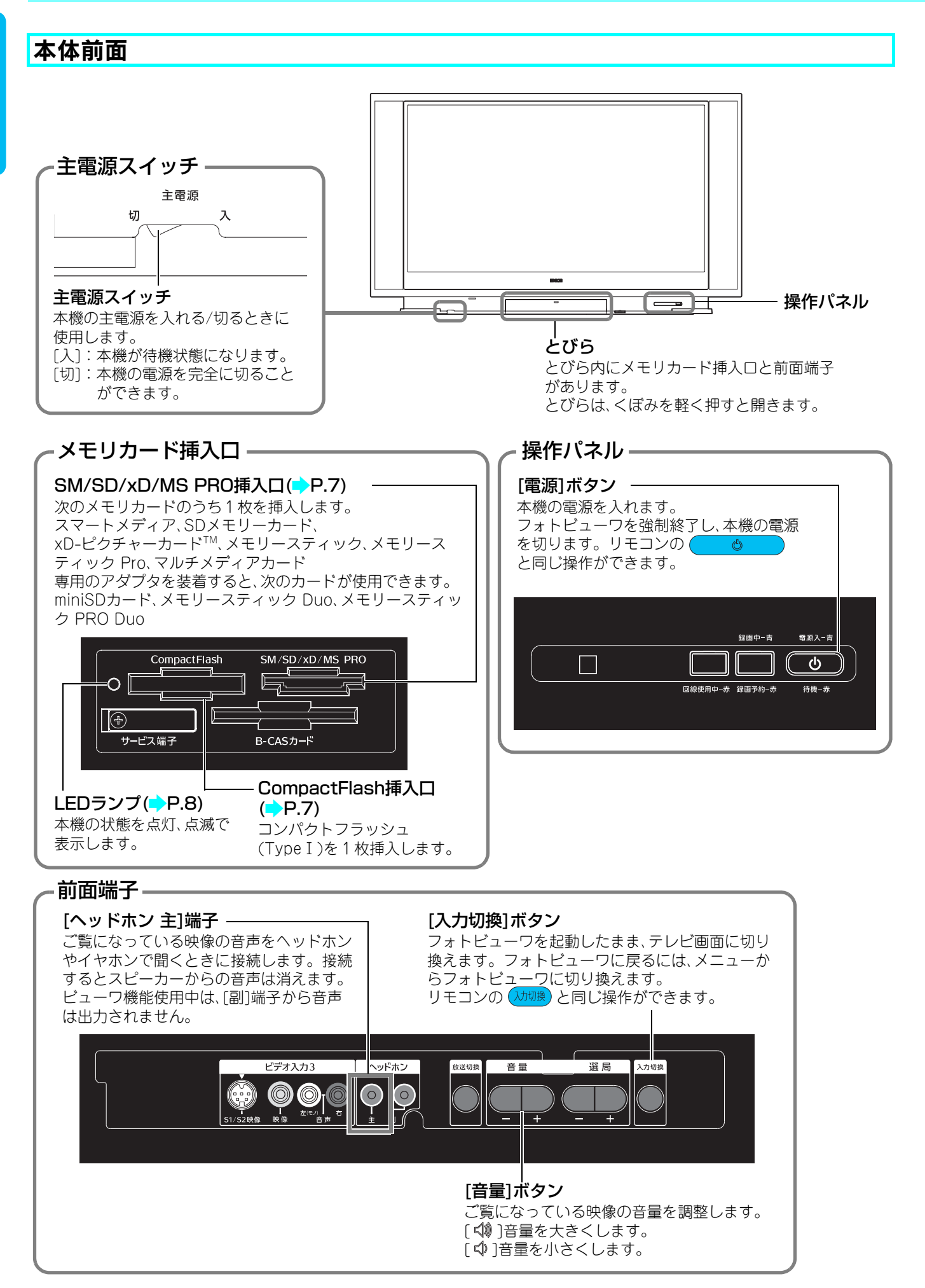

# 本体背面

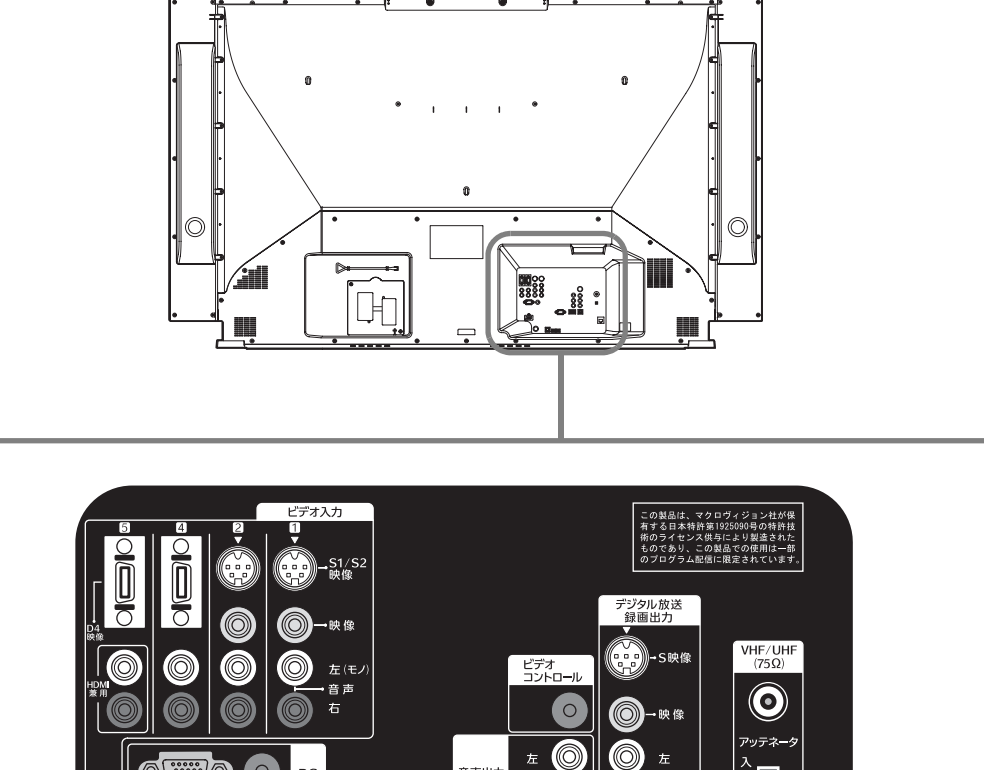

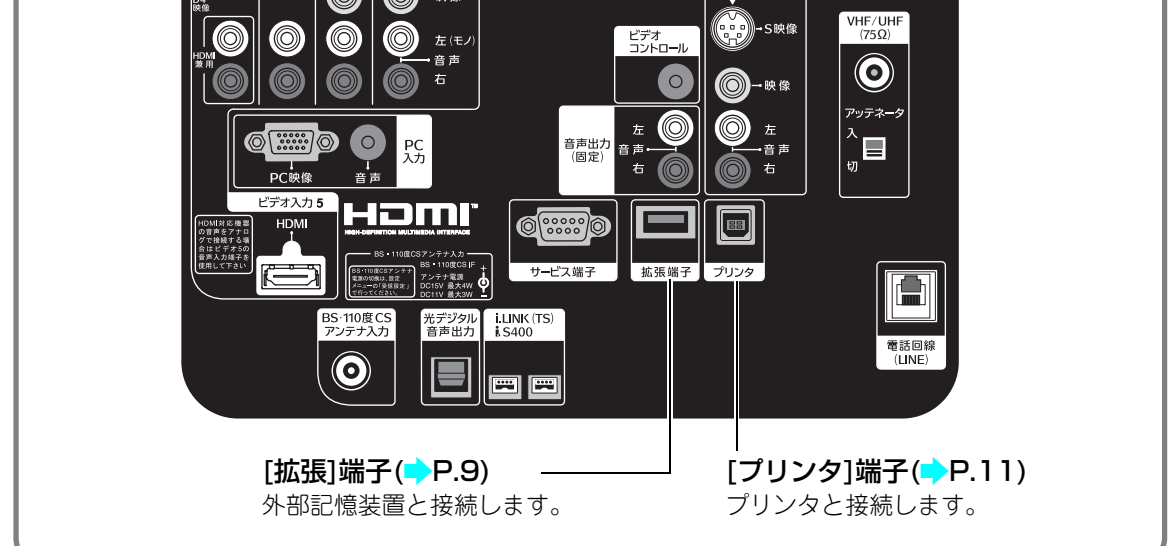

マポイント フォトビューワを起動して画像をご覧になっている場合は、光デジタル音声出力端子からは音声は出力されません。

#### 基本画面

フォトビューワが起動すると、次のような画面が表示されます。ここでは、表示される代表的なものを説明しています。

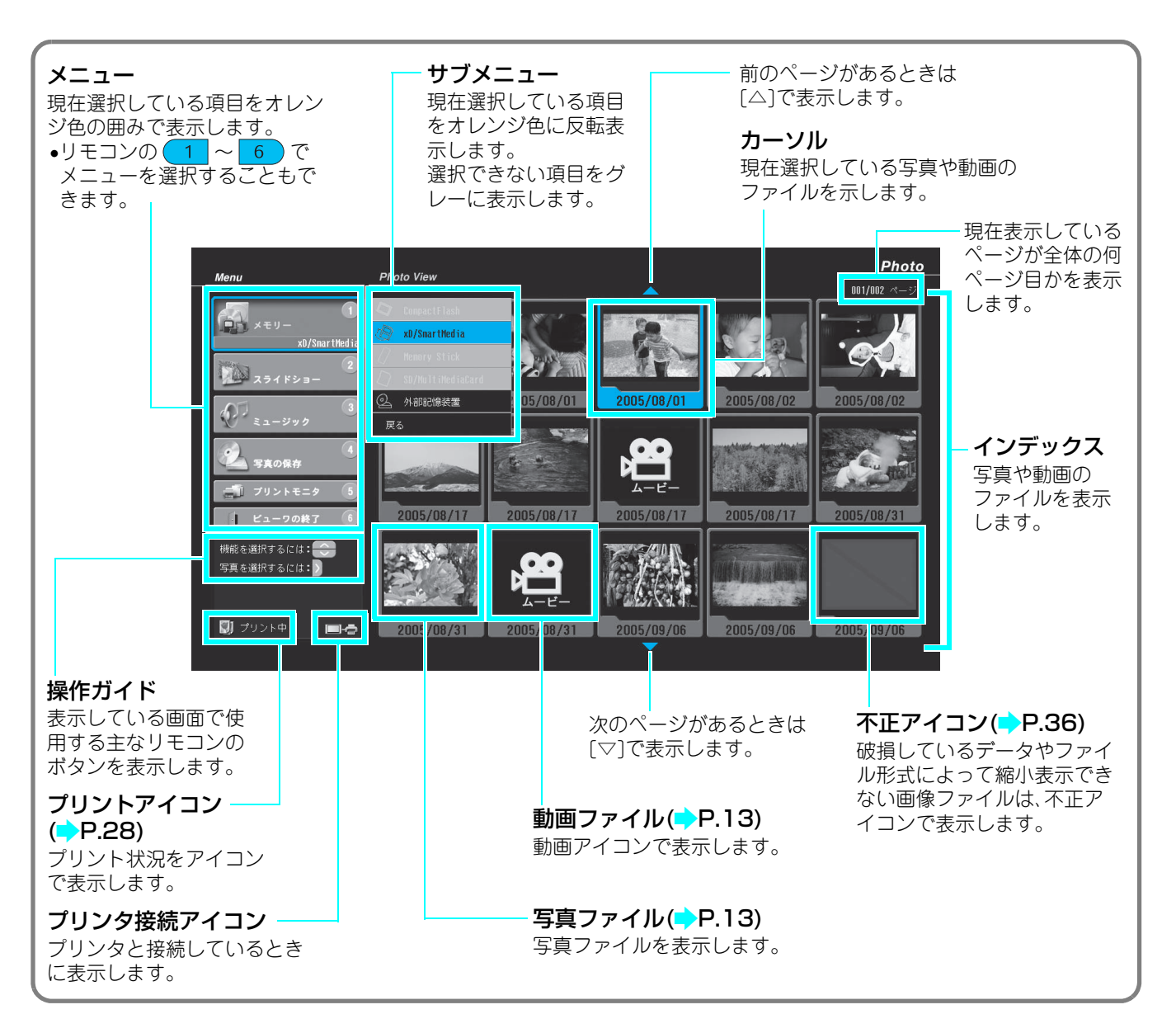

## フォトビューワの動作について

- メモリカードを挿入した場合 自動でフォトビューワが起動します。
- CompactFlash挿入口と、SM/SD/xD/MS PRO挿入口に、それぞれ1枚ずつメモリカードを挿入した場合 1枚目のメモリカードを挿入したときに、フォトビューワが自動で起動します。もう1枚のメモリカードの 画像を見る場合は、メニューで切り換えます。
- 外部記憶装置を接続している場合
   フォトビューワは自動で起動しません。テレビ画面でメニューから起動してください。
- 外部記憶装置を接続している状態でメモリカードを挿入した場合
   フォトビューワが起動していない場合は、自動でフォトビューワが起動します。外部記憶装置の画像を見る場合は、メニューで切り換えます。
- メモリカードを挿入するときに、2画面表示をしていたり、文字を入力している場合 フォトビューワは自動で起動しません。
   同時に低してたくパエリナードは2回に1枚ずのです。
- 同時に挿入できるメモリカードは、各メモリカード挿入口に1枚ずつです。

# メモリカードを挿入する/取り外す

メモリカードに保存したデジタルカメラや携帯電話で撮った写真を、大画面で楽しむことができます。デジタルカメラで撮影した動画も、同様に楽しむことができます。

# 🗸 ご注意

- メモリカードは、種類と対応するメモリカード挿入口をご確認の上、正しい向きで挿入してください。カードの種類 を間違えたり、逆向きや裏返しに挿入すると故障や機器の破損の原因となります。
- miniSDカード、メモリースティック Duo、メモリースティック Pro Duoは、必ず専用のアダプタを装着して使用して ください。
- ●使用できるメモリカードは「使用できるメモリカード」(◇P.36)でご確認ください。
- •LEDランプが赤点灯・赤点滅のときは、メモリカードを挿入しないでください。
- •フォトビューワで使用できるデータ形式は「使用できるデータについて」(⇒P.36)でご確認ください。

# 挿入する

#### 本機の電源を入れ、テレビ画面を表示する

#### 🄈 メモリカードをメモリカード挿入口に挿入する

- 自動でフォトビューワが起動します。
- ・メモリカードの種類と対応するメモリカード挿入口については(⇒P.36、裏表紙)でご確認ください。
- フォトビューワの詳しい使い方は、「画像 を見る」(→P.13)をご覧ください。

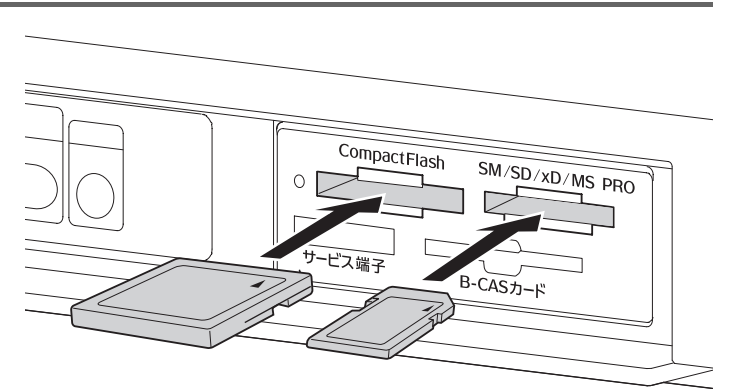

同時に挿入できるメモリカードは、各メモリカード 挿入口に1枚ずつです。

## メモリカードを挿入する/取り外す

# 取り外す

# 🗸 ご注意

LEDランプが赤色に点灯・点滅しているときは、メモリカードを取り出さないでください。また、瞬時に抜き差ししないでください。メモリカード自体やメモリカードに保存されているデータが壊れる場合があります。

#### LEDランプが消えていることを確認して、メモリカードを抜く

「LEDランプの見かた」(

)以下)

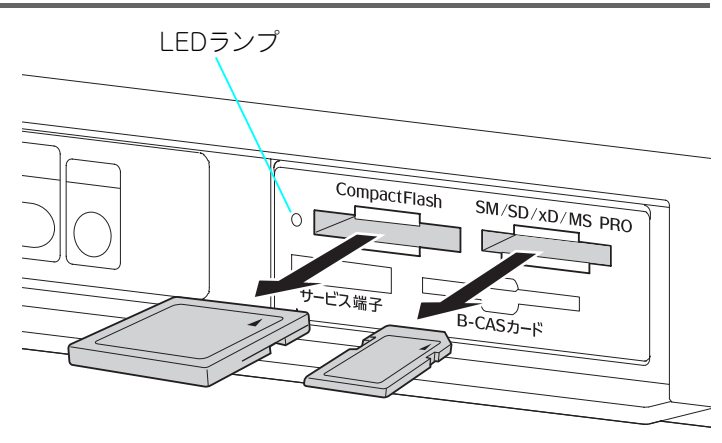

#### 🤿 本機の電源を切る

[電源]を押し、本機の電源を切ります。その後、主電源スイッチを[切]にします。(> 『操作·機能編』「電源を切る」)

## LEDランプの見かた

メモリカード挿入口の左側にLEDランプがあります。(⇒P.4) LEDランプの点滅・点灯で本機の状態を知る ことができます。

| LEDランプの状態  | 状態                                                                                                    | メモリカードの取り外し |
|------------|----------------------------------------------------------------------------------------------------|-------------|
| 〇消灯        | 下記以外のとき                                                                                                    | 0           |
| -〇-<br>赤点滅 | メモリカードにアクセスしているとき                                                                                                    | ×           |
| 赤点灯        | <ul> <li>・プリントしているとき</li> <li>・音楽を再生しているとき</li> <li>・動画を再生しているとき</li> <li>・外部記憶装置にデータを書き込みしているとき</li> <li>・本機が起動するとき</li> <li>・フォトビューワの準備をしているとき</li> </ul> | ×           |

# 外部記憶装置を接続する/取り外す

HDD装置やCD-R/RWなどの外部記憶装置に記録した写真を見たり、メモリカードの データを外部記憶装置に保存したりすることができます。接続時には、外部記憶装置の 取扱説明書もあわせてご覧ください。

# 🚺 ご注意

本機に対応している外部記憶装置以外はご使用になれません。対応する外部記憶装置は「使用できる外部記憶装置」(、P.37)でご確認ください。

## 接続する

USBケーブル(市販品)を使って本機の拡張端子と接続します。

# 🚺 ご注意

●必ず本機の主電源スイッチが[切]になっていることを確認してください。操作について詳しくは(♪ 『操作・機能編』 「電源を切る」)をご覧ください。

#### ■ご使用いただくUSBケーブルについて

- •3mを超える長いケーブルや、USB2.0に準拠していないケーブルなどを使用した場合、正常に再生できない場合があります。
- ●USBハブなどを本機と外部記憶装置の間に接続すると、正常に再生できない場合があります。
- •本機の拡張端子は、USB1.1準拠のため、「HI-SPEED」モード(転送速度480Mbps)では動作しません。
- 次のUSBケーブルをご使用いただくことをおすすめします。推奨ケーブル以外のケーブルを使用すると、正しく動作しない場合があります。
   EPSON製 USBインターフェイスケーブル 型番USBCB2(USB 2.0/1.1対応)

#### 本機と、接続する外部記憶装置の電源が、切ってあることを確認する

#### 2 以下のイラストを参考に、USBケーブルで本機の拡張端子と、外部記憶装置のUSB端子 をつなぐ

端子の形状とコネクタの形状を確認して、正しい向きにしっかりと奥まで差し込みます。

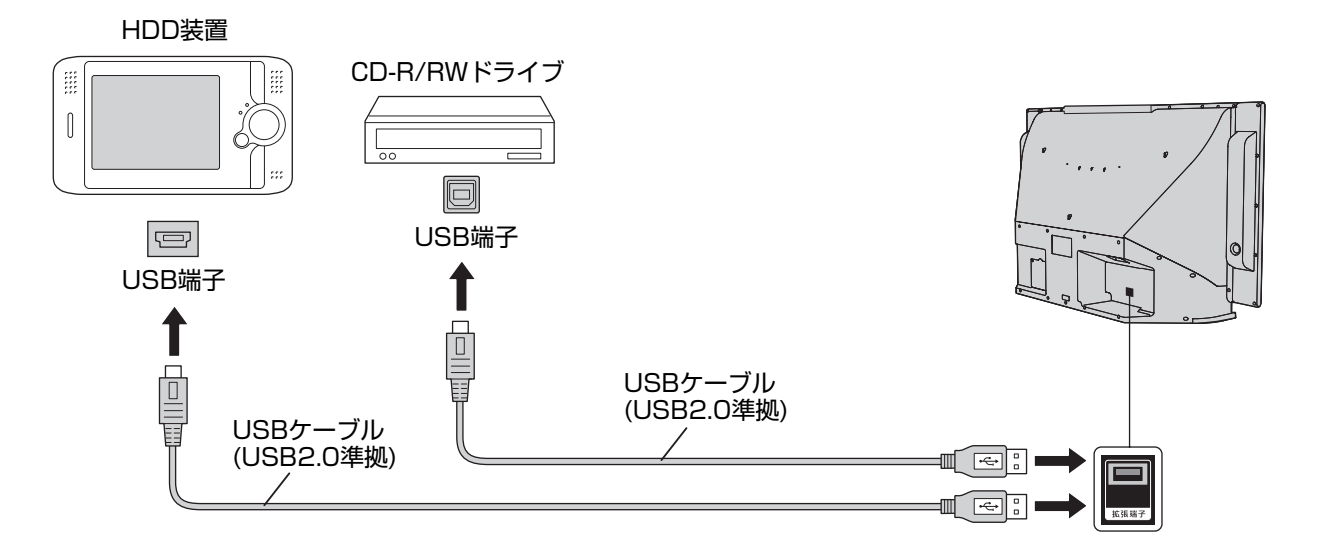

## 外部記憶装置を接続する/取り外す

# 取り外す

本機の拡張端子からUSBケーブルを抜き外部記憶装置を取り外します。

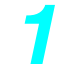

#### 本機と、接続している外部記憶装置の電源を切る

[電源]を押し、本機の電源を切ります。その後、主電源スイッチを[切]にします。(▶ 『操作·機能編』「電源を切る」)

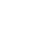

#### )本機の拡張端子と、外部記憶装置のUSB端子から、USBケーブルを抜く

# プリンタを接続する/取り外す

本機にプリンタをつなぐと、メモリカードのデータやテレビ画面で見ている映像をプリントすることができます。接続時には、プリンタの取扱説明書もあわせてご覧ください。

# 📝 ポイント

- 画像のプリントについて詳しくは「プリントする」(>P.24)をご覧ください。
- •見ているテレビ番組の映像のプリントについて詳しくは「テレビの映像をプリントする」(→P.22)をご覧ください。
   動画のプリントについて詳しくは「プリントする」(→P.24)をご覧ください。

# 🚺 ご注意

- •3mを超える長いケーブルやUSB2.0に準拠していないケーブルなどを使用した場合、正常にプリントできない場合があります。
- •USBハブなどを本機とプリンタの間に接続すると、正常にプリントできない場合があります。
- •本機のプリント端子は、USB1.1準拠のため、「HI-SPEED」モード(転送速度480Mbps)では動作しません。
- PictBridge対応プリンタ以外はご使用になれません。

## 接続する

プリンタ用のUSBケーブル(市販品)を使って本機のプリンタ端子とプリンタを接続します。

# 🚺 ご注意

必ず本機の主電源スイッチが[切]になっていることを確認してください。本機の電源の操作について詳しくは(⇒ 『操作・機能編』「電源を切る」)をご覧ください。

#### 本機と、接続するプリンタの電源が切ってあることを確認する

#### 2 以下のイラストを参考に、USBケーブルで本機のプリンタ端子と、プリンタのUSB端子 をつなぐ

端子の形状とコネクタの形状を確認して、正しい向きにしっかりと奥まで差し込みます。

PictBridge 対応プリンタ

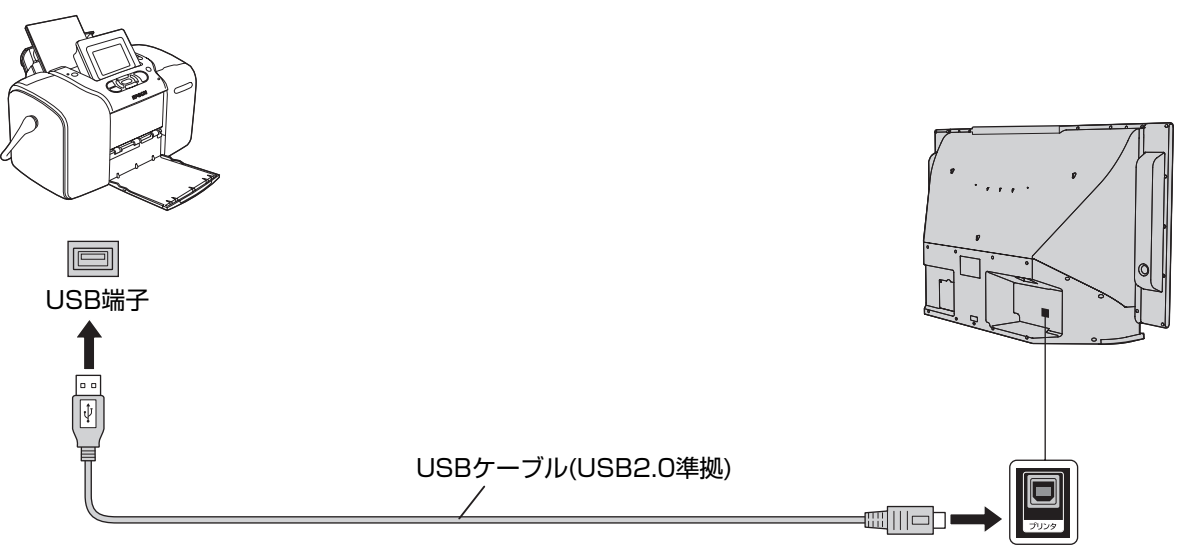

## プリンタを接続する/取り外す

## 取り外す

本機のプリンタ端子からUSBケーブルを抜き、プリンタを取り外します。

# 🗸 ご注意

基本画面のプリントアイコン()P.28)でプリントが終了していることを確認してから取り外してください。プリント中に、本機の電源の入った状態でUSBケーブルを抜くと、プリントが途中で終了します。

#### <mark>イ</mark> 本機と、接続するプリンタの電源を切る

[電源]を押し、本機の電源を切ります。その後、主電源スイッチを[切]にします。(→ 『操作・機能編』「電源を切る」)

#### ▶ 本機のプリンタ端子と、プリンタのUSB端子から、USBケーブルを抜く

# 画像を見る

メモリカードに保存したデジタルカメラや携帯電話で撮った写真を大画面で楽しむことができます。デジタルカメラで撮影した動画も同様に楽しむことができます。また、本機に対応したHDD装置やCD-R/RWなどの、外部記憶装置に保存した写真や動画も、同様に楽しむことができます。

# 📝 ポイント

- ●写真を拡大したり、自動で1枚ずつ鑑賞できるスライドショーなどの機能も使えます。(→P.18)
- メモリカードを挿入するときに、2画面表示をしていたり、文字を入力している場合、フォトビューワは自動で起動しません。

# 🗸 ご注意

- メモリカードは、種類と向きを確認して正しいメモリカード挿入口に挿入してください。挿入口を間違えて挿入したり、逆向きや裏返しにして挿入すると故障や機器の破損の原因となります。
- miniSDカード、メモリースティック Duo、メモリースティック Pro Duoは、必ず専用のアダプタを装着してから使用してください。
- 写真や動画の再生中はメモリカードを抜かないでください。正常に再生できないだけでなく、メモリカード自体やメ モリカードに保存されているデータが壊れる場合があります。

#### メモリカードをメモリカード挿入口に挿入する

自動でフォトビューワが起動して、基本画 面が表示されます。(
P.6、P.7)

- ●複数のメモリカードや外部記憶装置を 接続しているとき \_\_\_\_
  - ①「メモリー」を選び、 速 を押す
  - ②サブメニューから、再生したいファイ ルの入ったメモリカード、または外部 記憶装置を選び、また を押す
- 外部記憶装置の場合は、フォルダー覧が 表示されます。

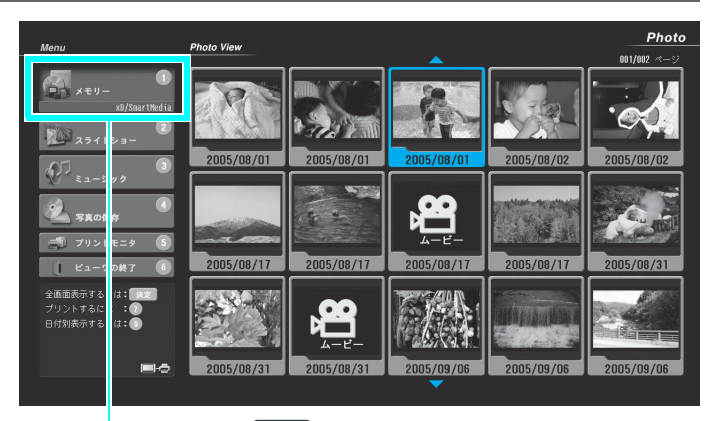

「メモリー」を選び、 (\*\*)を押すと、サブメニューが表示されます。

#### テレビ画面からフォトビューワを起 動する

メニューを使ってフォトビューワを起動 することができます。外部記憶装置を接 続した場合などは、このメニューからフォ トビューワを起動します。

#### ①テレビ画面で、 <==- を押す

画面にメニューが表示されます。
 ②[ ~/~/《 / 》]で「フォトビューワ」を選

び、 速 を押す

 フォトビューワが起動して、基本画面が 表示されます。

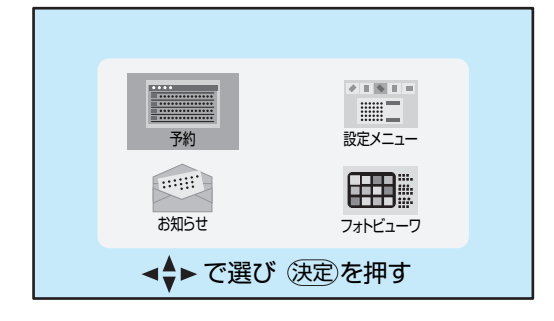

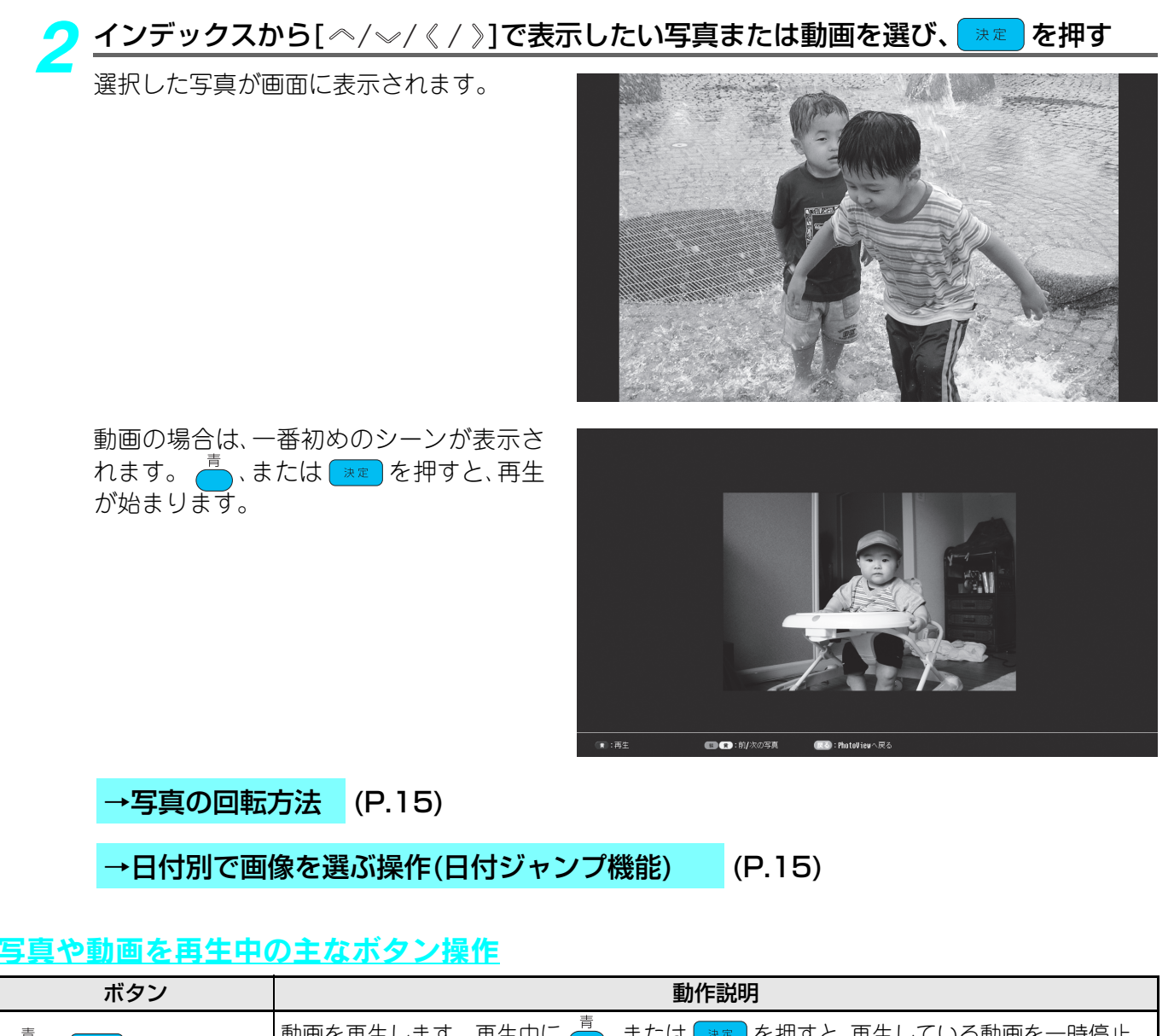

| ボタン         |                                           |
|-------------|-------------------------------------------|
| 青、決定        | 動画を再生します。再生中に 📥 、または 📪 を押すと、再生している動画を一時停止 |
|             | します。もう一度押すと再生を再開します。                      |
| <b>赤</b>    | 再生中の動画を停止します。                             |
| 禄 、〔《〕、〔 ヘ〕 | 前の動画、または写真を再生します。                         |
| ( 》], [ ∽ ] | 次の動画、または写真を再生します。                         |
| [40]        | 音量を大きくします。                                |
| [\$]        | 音量を小さくします。                                |
| 8           | 再生中の音声を消します。もう一度押すと、音声が出ます。               |
| 7           | プリント設定画面が表示されます。( <b>&gt;</b> P.24)       |
| 戻る          | 基本画面に戻ります。                                |

#### →写真の回転方法

写真の向きを変更することができます。 ①回転させたい写真を選択する

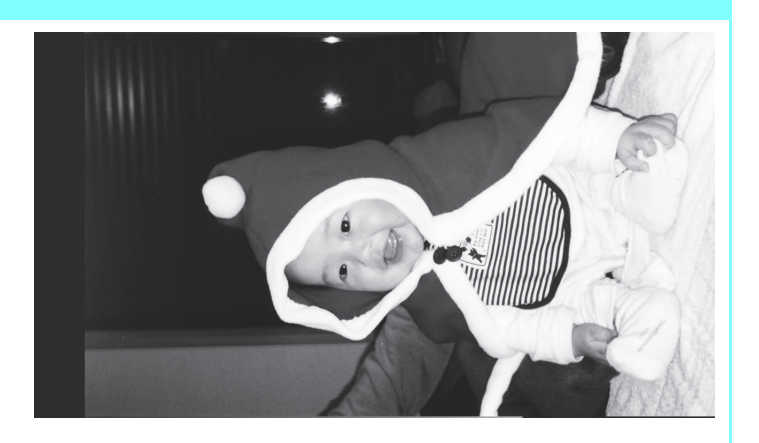

#### ② 10/\* を押す

10. を押すごとに写真が時計回りに90°ずつ 回転します。

•回転した状態は、メモリカードを抜くまで有 効です。回転した状態は保存できません。

#### →日付別で画像を選ぶ操作(日付ジャンプ機能)

見たい写真や動画を日付ごとにまとめて表示す ることができます。画像が多いときは、見たい画 像を探すのが大変になります。そのような場合 は、日付ジャンプ機能で表示させて画像を選びま す。

#### ①基本画面で 9 を押す

日付ごとのフォルダが表示されます。 ②表示させたい日付のフォルダを選び、 \*\* を

シ衣尓 押す

選んだ日付の画像が先頭に来ます。

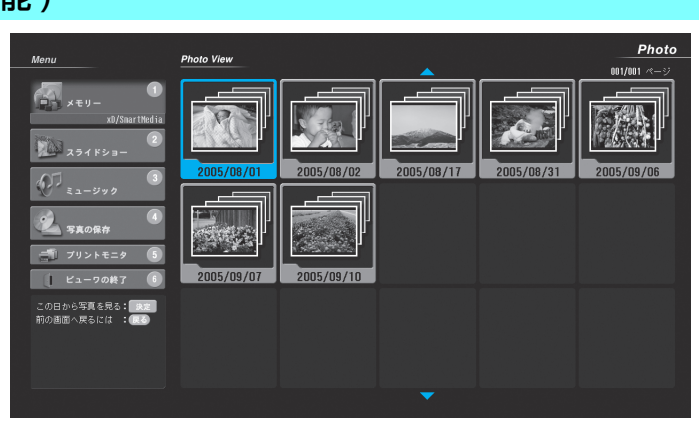

# 音楽を聞く

メモリカードや、本機に対応したHDD装置などの外部記憶装置に保存された音楽データ を、楽しむことができます。音楽を聞きながらスライドショーなどを楽しむことができ ます。

# 📝 ポイント

再生できる音楽データは「使用できるデータについて」(トP.36)をご覧ください。

# ✓ ご注意

- メモリカードは、種類と対応するメモリカード挿入口をご確認の上、正しい向きで挿入してください。カードの種類 を間違えたり、逆向きや裏返しに挿入すると故障や機器の破損の原因となります。
- 音楽再生中はメモリカードを抜かないでください。正常に再生できないだけでなく、メモリカード自体やメモリカー ドに保存されているデータが壊れる場合があります。
- 本機に対応している外部記憶装置以外はご使用になれません。対応する外部記憶装置は「使用できる外部記憶装置」(→P.37)でご確認ください。
- ・音楽を聞きながら、スライドショーなど「ミュージック」以外の写真を表示する場合は、表示する写真データと再生する音楽データを同一のメモリカードに入れてください。他のメモリカードや外部記憶装置の画像などに切り換えた場合、音楽再生は終了します。

#### メモリカードをメモリカード挿入口に挿入する

自動でフォトビューワが起動して、基本画面が表示されます。

- ●外部記憶装置の音楽データを再生する場合は、あらかじめ外部記憶装置を接続して、基本画面を表示しておきます。(♪P.9)
- ・複数のメモリカードや外部記憶装置を接続しているときは、メニューの「メモリー」から再生したいファイルの入ったメモリカード、または外部記憶装置を選びます。(→P.13)

#### 

フォルダのリストが表示されます。

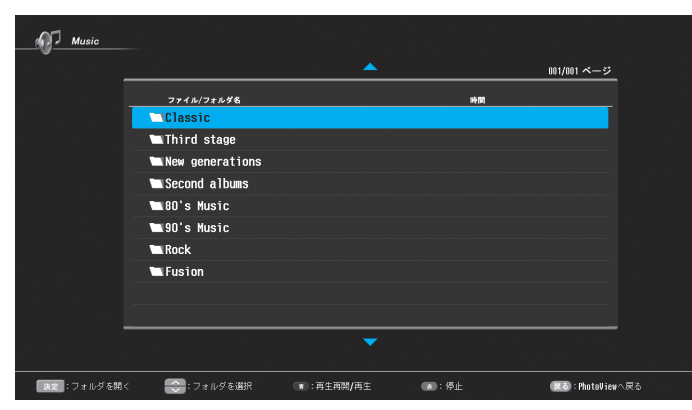

フォルダ名が表示されます。

# 3 [ペ/~]で再生するフォルダを選び、 速定を押す

ファイルのリストが表示されます。

|                     | <b></b>    | 001/002 ベージ |
|---------------------|------------|-------------|
| ファイル/フォルダ名          | ni+e       |             |
| € 上の階層へ             |            |             |
| 101 Intro           | 00:45      |             |
| 🔹 102 Dreams In The | Sky 00:37  |             |
| 103 Morning Like    | This 01:13 |             |
| 104 Wasting Money   | 01:42      |             |
| 105 Rize            | 00:27      |             |
| 106 Bless           | 01:57      |             |
| 107 It's all righ   | t 01:43    |             |
| 108 Horizon To He   | aven 00:28 |             |
| 109 Time            | 00:40      |             |
|                     | -          |             |

ファイル名と再生時間が表示されます。

# 🖊 [</>/~]で再生するファイルをリストから選び、 速 を押す

選択したファイルの曲が再生されます。

選択したファイルの再生が終わると、自動的に次のファイルの再生が始まります。リストの最後まで再生が終わったら、続いてリストの最初のファイルの再生が始まります。

\*を押すまで、フォルダ内の音楽ファ イルを繰り返しリストの順番に再生しま す。

| _         |                       | 001/002 ページ       |
|-----------|-----------------------|-------------------|
|           | ファイル/フォルダ名            | 時間                |
|           | <b>t</b> 上の階層へ        |                   |
|           | 101 Intro             | 00:45             |
|           | 02 Dreams In The Sky  | 00:37             |
|           | 103 Morning Like This | 01:13             |
|           | 104 Wasting Money     | 01:42             |
|           | 105 Rize              | 00:27             |
|           | 106 Bless             | 01:57             |
|           | 107 It's all right    | 01:43             |
|           | 108 Horizon To Heaven | 00:28             |
|           | 109 Time              | 00:40             |
| _         |                       |                   |
|           |                       |                   |
| : 再生再開/再生 | (第):停止                | (民名):PhotoViewへ戻る |

「◀」─時停止中に表示されます。

#### <u>音楽ファイル再生時の主なボタン操作</u>

音楽ファイルが再生されているときは、本機のリモコンで次の操作ができます。

| ボタン                | 動作説明                                                            |
|--------------------|-----------------------------------------------------------------|
| 青、決定               | 曲を再生します。再生中に 🦰 、または 😿 を押すと、再生している曲を一時停止しま<br>す。もう一度押すと再生を再開します。 |
| <b>赤</b>           | 再生中の曲を停止します。                                                    |
| 禄 、〔《〕             | 現在再生している曲の一つ前の曲を再生します。                                          |
| <sup>₫</sup> 、[ 》] | 現在再生している曲の次の曲を再生します。                                            |
| 戻る                 | 基本画面に戻ります。再生中の曲がある場合は、曲を再生したまま、基本画面に戻ります。                       |
| [40]               | 音量を大きくします。                                                      |
| [ 🗘 ]              | 音量を小さくします。                                                      |
| 8                  | 再生中の音声を消します。もう一度押すと、音声が出ます。                                     |

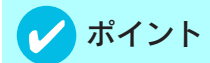

スライドショーなど「ミュージック」以外の画面で、再生中の曲を終了するときは、メニューから[ ペ/~ ]で「ミュー ジック」を選び、 <sup>赤</sup>を押します。

# いろいろな楽しみかた

写真を拡大したり、お好みの写真を自動で1枚ずつ表示させるスライドショーを楽しむ ことができます。さらにゆっくり背景に消えていくように写真を切り換えるなどいろい ろな効果をつけることもできます。

# 🕜 ポイント

写真を回転させたいときは、(->P.14)をご覧ください。

## 写真を拡大する

拡大した写真の見たい部分に合わせて画面を移動させたり、拡大した写真をプリントすることができます。

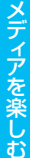

基本画面でインデックスから拡大したい写真を選び、 🔭 を押す

写真が表示されます。

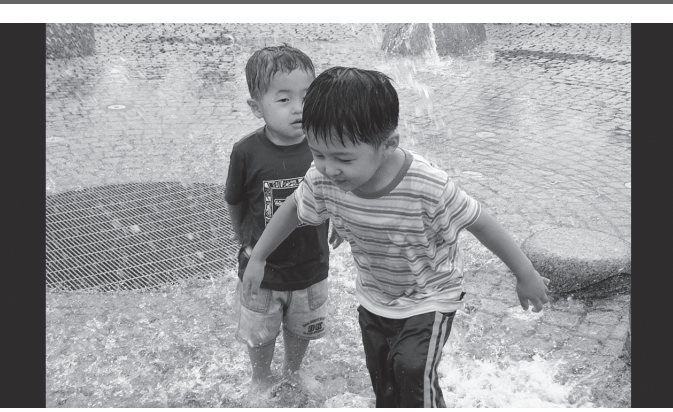

#### 12/# 拡大 を押す

写真が1.25倍に拡大されます。 12m を押 すごとに0.25倍ずつ拡大され、4倍まで拡 大できます。

- [ ペ/ ~/ 《 / 》]で、見たい場所にあわせて、 画面表示を移動させることができます。
- ・拡大した写真をプリントする場合は
   (►) P.24)をご覧ください。
- 写真のサイズによっては、4倍まで拡大で きない場合があります。拡大できる倍率 は、写真のサイズによって異なります。

→拡大した写真を縮小する (P.19)

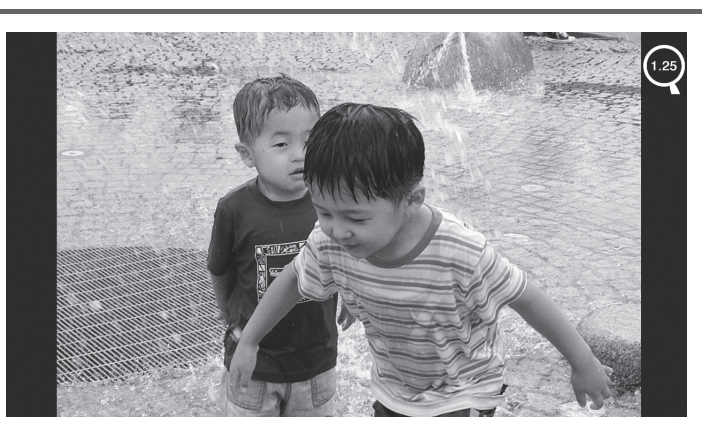

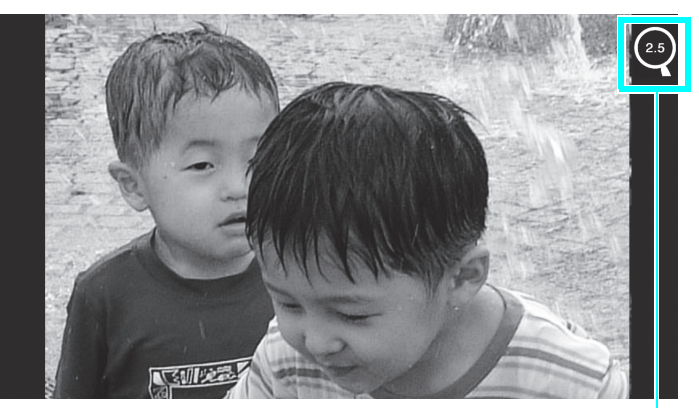

現在の倍率が表示されます。

# 19

メディアを楽しむ

#### →拡大した写真を縮小する

写真が拡大されているときに 11,0 を押す

11/2 を押すごとに0.25倍ずつ縮小されます。

# スライドショーを見る

写真を自動で1枚ずつ表示することができます。写真を切り換えるときにいろいろな効果をつけることができます。

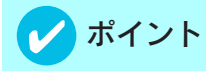

- ●音楽を聞きながらスライドショーを楽しむことができます。(→P.16) ただし、音楽を聞きながらスライドショーを 実行する場合は、表示する写真データと再生する音楽データを同一のメモリカードに入れてください。他のメモリ カードや外部記憶装置の画像などに切り換えた場合、音楽再生は終了します。
- 動画が再生されると動画の音声が優先されます。音楽を再生中に動画の再生が始まった場合、曲が自動的に一時停止 します。動画再生が終了すると、音楽の再生を自動的に再開します。

# 💙 ご注意

スライドショーの再生中はメモリカードを抜かないでください。正常に再生できないだけでなく、メモリカード自体 やメモリカードに保存されているデータが壊れる場合があります。

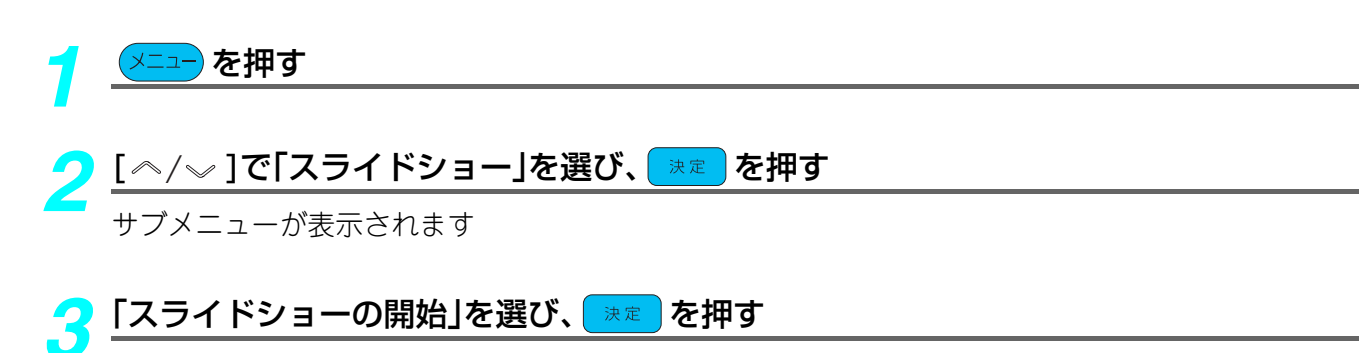

スライドショーが始まります。カーソルの位置の写真からスタートします。

- •スライドショーを終了するときは、 (戻る)を押します。基本画面に戻ります。
- ●スライドショーの設定を変更する場合は、「スライドショーを設定する」(⇒P.20)をご覧ください。

#### スライドショーを見ているときのボタン操作

スライドショーが実行されているときの主なリモコンのボタン操作です。

| ボタン           | 動作説明                                                                                |  |
|---------------|-------------------------------------------------------------------------------------|--|
| 決定            | スライドショーを一時停止します。もう一度押すとスライドショーを再開します。                                               |  |
| 戻る            | スライドショーを終了します。基本画面に戻ります。                                                            |  |
| [ ~ ] ′ [ 《 ] | 現在表示している写真の1つ前の写真を再生します。                                                            |  |
| [~],[》]       | 現在表示している写真の次の写真を再生します。                                                              |  |
| 7             | プリント設定画面が表示されます。プリントの設定をしてプリントしてください。<br>(➡P.24)プリントするときはあらかじめプリンタを接続してください。(➡P.11) |  |

#### <u>スライドショーを設定する</u>

表示したい写真だけを選んでスライドショーに設定したり、写真を表示する時間を変更したり、切り換えるときにいろいろな効果をつけることができます。

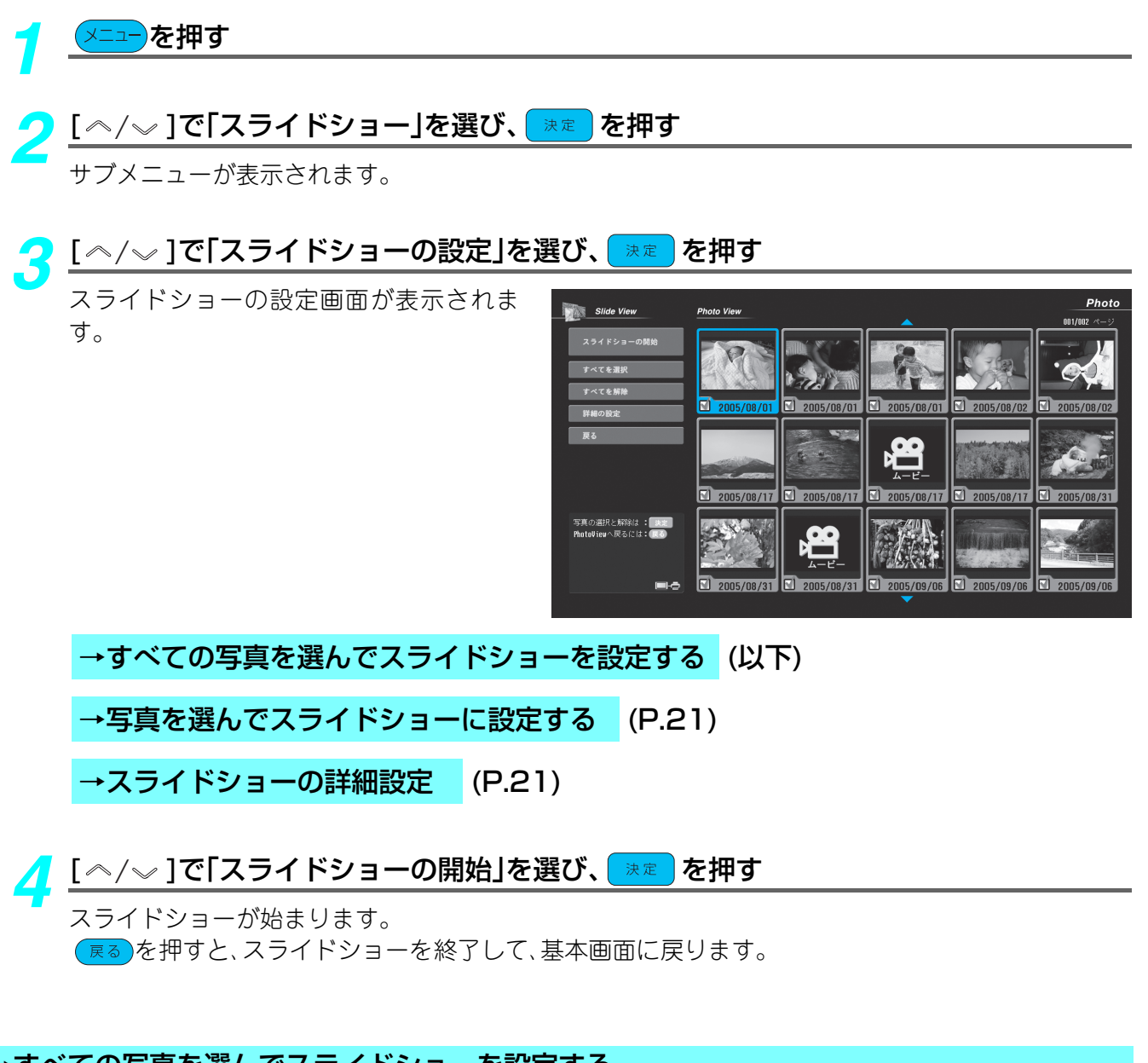

#### 

すべての写真が選択され、[✔]チェックマークがつきます。 ●はじめてスライドショーの設定画面を表示したときは、すべての写真が選択されます。

#### →写真を選んでスライドショーに設定する

①[ ヘ/~]で「すべてを解除」を選び、
 プレット

すべての選択が解除され、[✔]チェックマーク が消えます。

- ②インデックスから[ペ/√/《/》]でお好みの写 真を選び、※■を押す 写真が選択され[✔]チェックマークがつきま す。再度写真を選び、※■を押すと選択が解 除されます。
- ・選択する写真が多いときは、「すべてを解除」を 選ばずに表示させない写真のチェックマークを 消します。

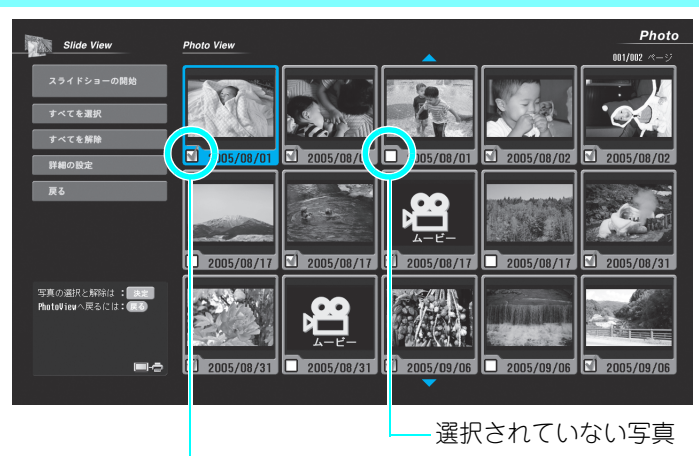

選択された写真

#### →スライドショーの詳細設定

①[ペ/~]で「詳細の設定」を選び、 ■ を押す
 「スライドショー 詳細設定画面」が表示されます。

 ②[ペ/~]で設定項目を選び、
 次表の「詳細設定で設定できる項目」を参考に 選んでください。

③ サブメニューから[ 

 (\*)
 (\*)
 (\*)
 (\*)

 (\*)

 (\*)

 (\*)

 (\*)

 (\*)

 (\*)

 (\*)

 (\*)

 (\*)

 (\*)

 (\*)

 (\*)

 (\*)

 (\*)

 (\*)

 (\*)

 (\*)

 (\*)

 (\*)

 (\*)

 (\*)

 (\*)

 (\*)

 (\*)

 (\*)

 (\*)

 (\*)

 (\*)

 (\*)

 (\*)

 (\*)

 (\*)

 (\*)

 (\*)

 (\*)

 (\*)

 (\*)

 (\*)

 (\*)

 (\*)

 (\*)

 (\*)

 (\*)

 (\*)

 (\*)

 (\*)

 (\*)

 (\*)

 (\*)

 (\*)

 (\*)

 (\*)

 (\*)

 (\*)

 (\*)

 (\*)

 (\*)

 (\*)

 (\*)

再生間隔は、[《/》]で設定値を選びます。 ④[ペ/~]で「確定」を選び、 ☞ を押す スライドショーの設定画面に戻ります。

#### 詳細の設定で設定できる項目

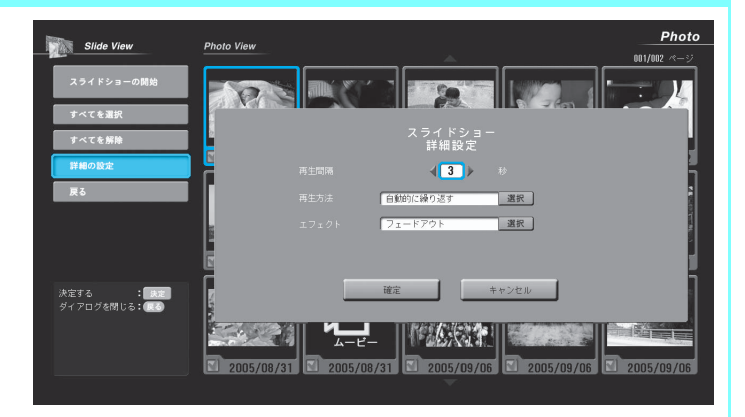

| 項目    | 設定内容                                                                                                    | お買い上げ時の設定 |
|-------|----------------------------------------------------------------------------------------------------|-----------|
| 再生間隔  | 1 枚の写真を表示する時間を設定できます。<br>設定範囲: 3~10秒                                                                                                    | 3秒        |
| 再生方法  | スライドショーの再生方法を設定できます。<br>自動的に繰り返す:選択した最後の写真まで表示したら再度最初の<br>写真を表示して繰り返しスライドショーを続け<br>ます。<br>最後の写真で終了:選択した最後の写真を表示してスライドショー<br>を終了します。                                                                                                    | 自動的に繰り返す  |
| エフェクト | <ul> <li>写真の切り換え時につける効果を設定できます。</li> <li>フェードアウト:ゆっくり背景に消えていくように写真を切り換えます。</li> <li>ランダムストライプ:格子状に写真を切り換えます。</li> <li>スプリットワイプアウト:カーテンを引き分けるように写真を切り換えます。</li> <li>ランダム:上記の3つの効果を交互に使って写真を切り換えます。</li> <li>なし:効果をつけずに写真を切り換えます。</li> </ul> | フェードアウト   |

# テレビの映像をプリントする

本機にプリンタをつなぐと、ご覧になっているテレビ番組などを好きな場面で静止させ てプリントすることができます。あらかじめプリンタを接続しておきます。(→P.11)

# ✓ ご注意

- テレビ画面からプリントしたものは、個人として楽しむ以外は著作権保護上、権利者に無断で使用できません。詳し くは「本書の見かた」をご覧ください。
- プリント結果は、画面で表示されている映像の色と異なる場合があります。

#### プリントしたい場面で、 (静止)を押す

- キャプチャ画面が表示されます。
- プチャされます。
- ●撮り直すときは、もう一度 レーを押し ます。
- 尿る を押すと、テレビ画面に戻ります。
- チャ設定」(→P.23)をご覧ください。

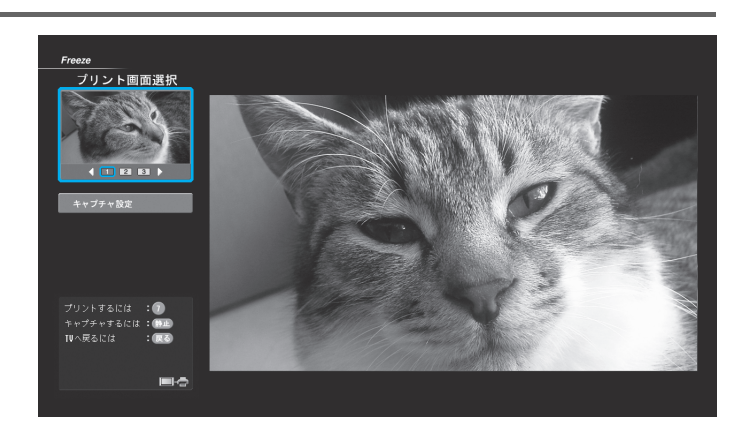

# ) [《 / 》]でお好みの画像を選び、 🤁 を押す

プリント設定の画面が表示されます。

 ・選んだ画像を確認するときは、「プレ ビュー」を選び、 🐙 を押します。 選ん だ画像が大きく表示されます。

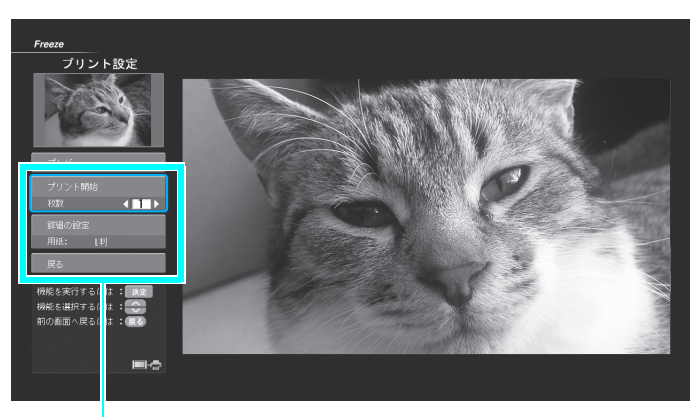

現在の設定が表示されます。

→プリント設定 (P.23)

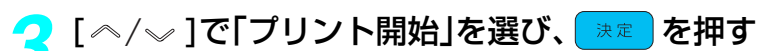

プリントが開始され、キャプチャ画面に戻ります。

- プリントの状況を確認したいときや、プリントを取り消したい場合は「プリントを中止するに は」(**>**P.26)をご覧ください。
- •プリント中にエラーを示すプリントアイコンが表示された場合は[プリントアイコンー 覧 ( → P.28)をご覧ください。

#### →キャプチャ設定

キャプチャする画面の比率(アスペクト比)を設 定できます。

(1[ペ/~]で「キャプチャ設定」を選び、
 押す

キャプチャ設定の画面が表示されます。

- ②[ペ/√]で設定値を選び、 速定を押す
  - ●「キャプチャ設定」で設定できる項目
  - 自動:入力信号に最適な画面の比率で表示しま す。
  - 16:9:入力信号にかかわらず、画面の比率を 16:9で表示します。
  - 自動で画面表示が正しく表示されない場合、16:9に設定してください。
  - お買い上げ時には、自動に設定されています。

#### ③[ ヘ/~ ]で「確定」を選び、 速 を押す

キャプチャ画面に戻ります。

#### →プリント設定

プリントの設定ができます。

[~/~]で項目を選び、 \*\* を押す

枚数の設定は、[《/》]で設定値を選び、 🐙 を押します。

#### 「プリント設定」で設定できる項目

|                                             | 項目                    | 設定内容                                                                    | お買い上げ時の設定 |
|---------------------------------------------|-----------------------|-------------------------------------------------------------------------|-----------|
| 枚                                           | 数                     | プリントする枚数を設定します。設定できる枚数は1~9枚です。 1枚                                       |           |
| フ                                           | パレビュー                 | プリントする画像を確認するため、画面いっぱいに選んだ画像を表示します。 <b>屎る</b> 、または 7 を押すとプリント設定画面に戻ります。 |           |
| 戻                                           | そる キャプチャ画面に戻ります。      |                                                                         |           |
| フ                                           | プリント開始 プリントを開始します。    |                                                                         |           |
| 詳細の設定 プリントの詳細を設定します。詳しい設定内容は(⇒P.25)をご覧ください。 |                       | ください。                                                                   |           |
|                                             | 用紙                    | プリントする用紙のサイズを選択します。                                                     | し判        |
|                                             | 用紙タイプ                 | プリントする用紙の種類を選択します。 高級フォト紙                                               |           |
|                                             | 画質 プリントの画質を選択します。 きれい |                                                                         | きれい       |
|                                             | ふちなしプリント              | フチなしプリントをする/しないを選択します。                                                  | する        |
|                                             | 日付プリント                | 画像に撮影した日付をプリントする/しないを選択します。                                             | しない       |

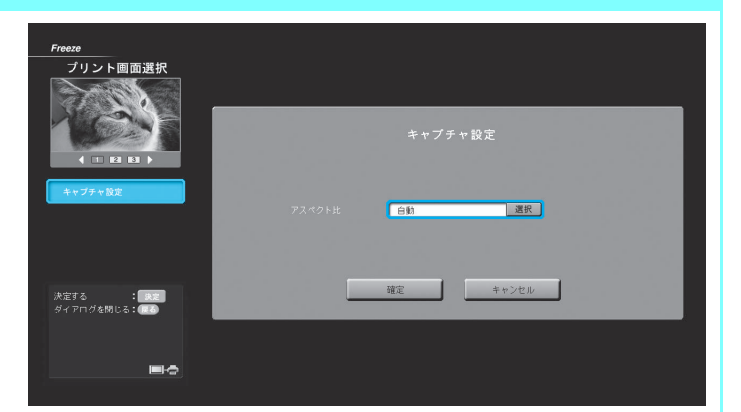

# プリントする

本機にプリンタをつなぐと、フォトビューワで見ている画像をプリントすることができます。あらかじめプリンタを接続しておきます。(⇒P.11)

# 🕜 ポイント

- •ご覧になっているテレビ番組の映像をプリントしたいときは、「テレビの映像をプリントする」(⇒P.22)をご覧ください。
- ●対応するプリンタについては「使用できるプリンタ」(→P.37)をご覧ください。
- ●プリンタ接続アイコンについては「基本画面」(\_\_\_\_P.6)をご覧ください。
- •「プリンタ設定」で設定した内容は、プリンタとの接続が切断されるか、プリンタの電源を OFF にするまで保持されます。

# 🚺 ご注意

- プリント中はメモリカードを抜かないでください。正常にプリントできないだけでなく、メモリカード自体やメモリカードに保存されているデータが壊れる場合があります。
- •次の場合は、すべてのプリントデータが破棄されます。
- プリント中にPictBridge接続が切断された場合
- プリント中にプリンタの電源をOFFにした場合
- プリンタでプリントを中止にした場合
- •エラーメッセージで「プリント中止」を選択した場合

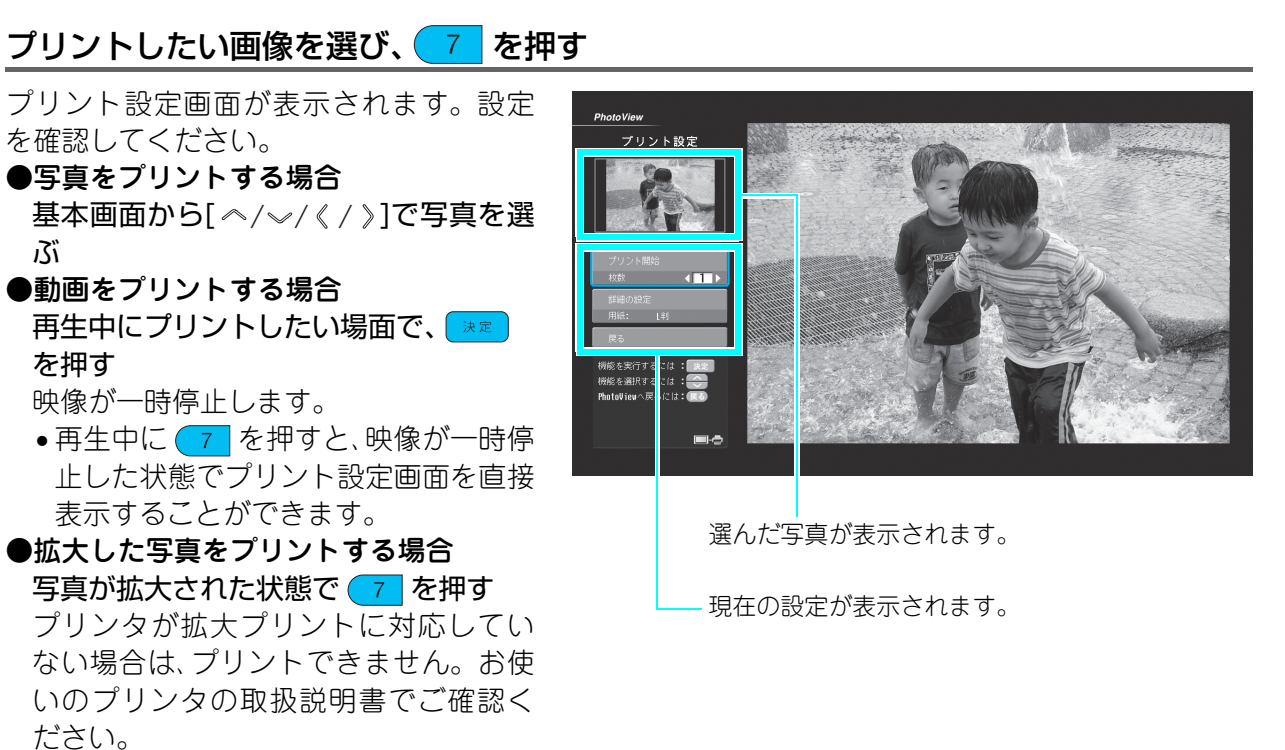

2 [ ^^ / √ ]で「プリント開始」を選び、 ▶ を押す

(P.25)

プリントが開始されます。

→プリントを設定する

#### →プリントを設定する

プリント枚数や用紙サイズなどを設定して、プリ ントすることができます。

- ●プリント枚数を設定する場合 [ペ/~]で「枚数」を選び、[《/》]でプリントす る枚数を設定する
- ●プリントの詳細を設定する場合
- ①[ペ/~]で「詳細の設定」を選び、 ★★ を押す プリント詳細設定の画面が表示されます。 次表の「プリント設定と詳細の設定で設定でき る項目」を参考に選んでください。
- ② [ペ/√/《/》]で設定項目を選び、
   ■

#### ③「確定」を選び、 🔭 を押す

プリント設定画面に戻ります。

#### 「プリント設定と詳細の設定で設定できる項目」

| 項目                   | 設定内容                                                                                                    | お買い上げ時の設定 |
|----------------------|----------------------------------------------------------------------------------------------------|-----------|
| 枚数                   | 1~9枚                                                                                                    | 1枚        |
| 用紙                   | プリントする用紙のサイズを選択します。<br>・L 判 (89.0mm×127.0mm)<br>・2L 判 (127.0mm×178.0mm)<br>・はがき (100.0mm×148.0mm)<br>・A4 (210.0mm×297.0mm)<br>・プリンタ設定 <sup>※1</sup> | し判        |
| 用紙タイプ                | マイプ<br>マイプ<br>マイプ<br>・高級フォト紙<br>・フォト紙<br>・プリンタ設定 <sup>*1</sup>                                                                                      |           |
| 画質                   | プリントの画質を選択します。<br>・きれい<br>・普通<br>・プリンタ設定 <sup>※1</sup>                                                                                              | きれい       |
| ふちなしプリント             | ふちなしプリントをする/しないを選択します。<br>・する<br>・しない<br>・プリンタ設定 <sup>※1</sup>                                                                                      | する        |
| 日付プリント <sup>※2</sup> | 画像に撮影した日付をプリントする/しないを選択します。<br>・する<br>・しない<br>・プリンタ設定 <sup>*1</sup>                                                                                 | しない       |

※1「プリンタ設定」を選ぶと、プリンタ側で設定してプリントすることができます。設定値はプリンタによって異なり ますので、ご使用のプリンタの取扱説明書をご覧ください。

※2 画像ファイルに撮影した日付のデータが記録されている場合は、その日付をプリントします。記録がない場合は、 更新された最新の日付をプリントします。キャプチャした画像の場合は、キャプチャした日付をプリントしま す。

# アリント設定 グリント構造 グリント構造 グリント構造 アリント構造 アリント構造 アリント構造 アリント構造 アリント構造 アリント構造 アリント構造 アリント構造 アリント構造 アリント構造 アリント構造 アリント構造 アリント構造 アリント構造 アリント構造 アリント構造 アリント構造 アリント構造 アリント構造 アリント構造 アリント構造 アリント構造 アリント構造 アリント アリント アリント アリント アリント アリント アリント アリント アリント アリント アリント アリント アリント アリント アリント アリント アリント アリント アリント アリント アリント アリント アリント アリント

# プリントを中止するには

プリントの状況は、「プリントモニタ」のプリント選択画面で確認することができます。プリントを中止すると きは「プリントモニタ」で操作します。

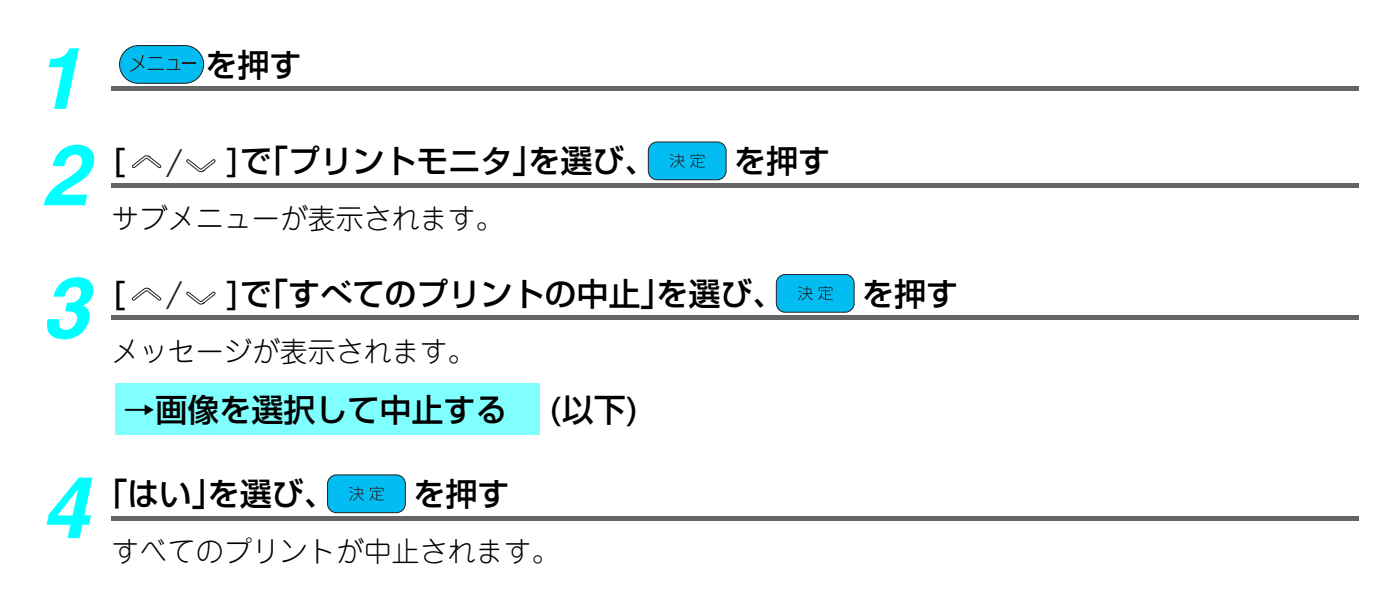

#### →画像を選択して中止する

①[ペ/~]で「選択して確認」を選び、
 を押
 す
 プリント選択画面が表示されます。

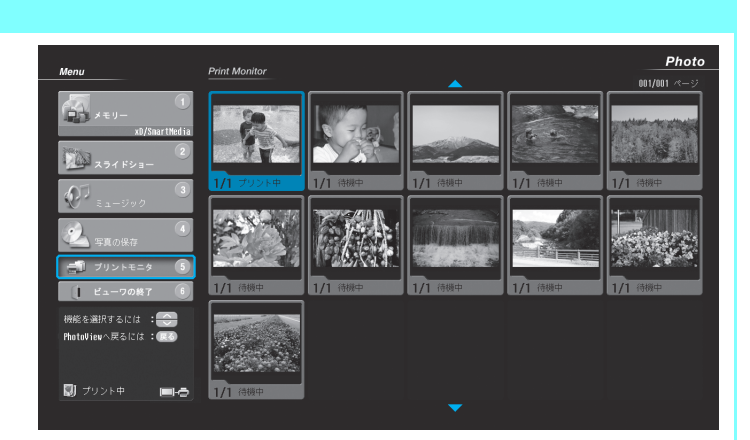

 ②プリントを中止したい画像を[ペ/~/《/》]で 選び、 定 を押す
 選んだ画像が画面に表示されます。

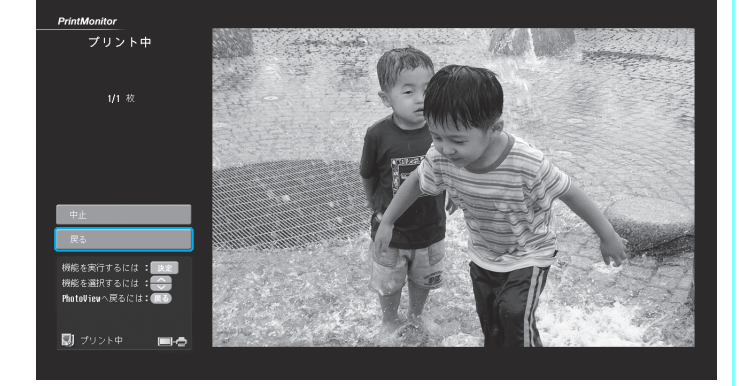

③[ペ/~]で「中止」を選び、 速 を押す
 メッセージが表示されます。
 ④「はい」を選び、 速 を押す
 プリントが中止されます。プリント選択画面
 に戻ります。
 ・ 他の画像のプリントを中止するには 手順を

 他の画像のプリントを中止するには、手順を はじめから繰り返します。

# テレビを見ているときにプリントに関するメッセージが表示された場合

プリント中にテレビを見ている場合、テレビ画面に プリントエラーのメッセージが表示されるときが あります。その場合は、次の操作でエラーを解除し ます。

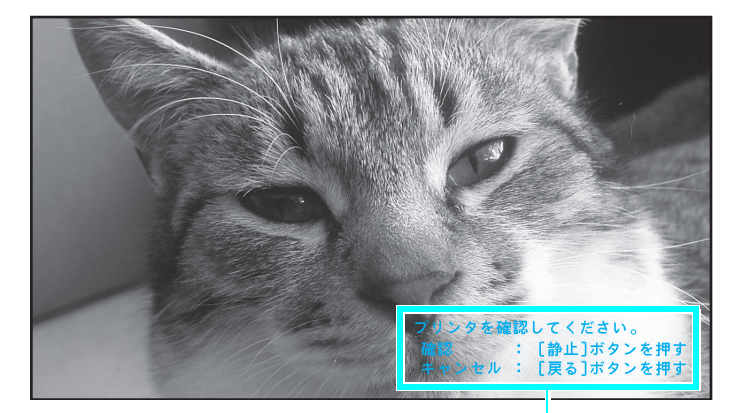

メッセージが表示されます。

# 静止を押す

プリントエラーの確認画面が表示されま す。

 メッセージが表示されたときに 良る を 押すと、テレビ画面に表示されたメッ セージが消えます。エラーの内容を確認 する場合は、(Park)を押します。

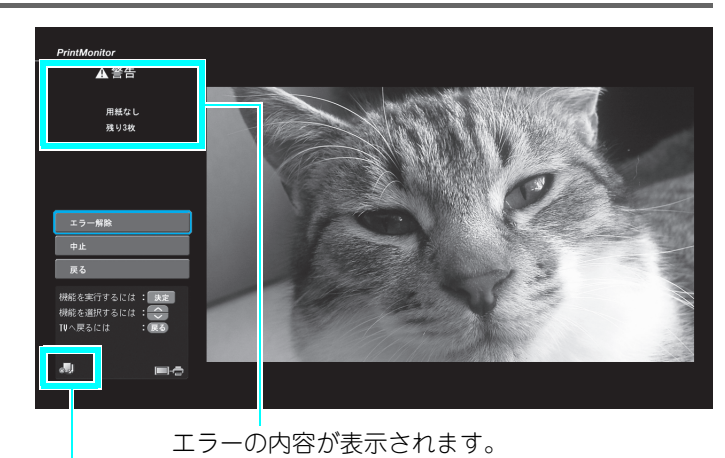

エラーの状態を示すプリント
 アイコンが表示されます。

#### 🤈 項目を選び、 速 を押す

メッセージにしたがって操作します。

**エラー解除**:メッセージにしたがって操作するとエラーが解除でき、プリントを続行します。 **中止** :プリントを中止します。

**戻る** : テレビ画面に戻ります。 ( ) を押すとプリントエラーの確認画面が表示されます。

# 🕜 ポイント

- プリントエラーになった場合は、エラーを解除しないとプリントを再開できません。
- (静止) を押すと、プリントエラーを解除するまで、手順1のようなプリントエラーの確認画面が表示されます。テレビ画面などをキャプチャする場合は、エラーを解除してから操作してください。

#### エラーを解除するには

プリント中にエラーが発生したときは、エラーメッ セージが表示されます。(→P.34)メッセージにし たがってエラーを解除をします。またプリントア イコンでエラーの状況を知ることができます。 (→以下)

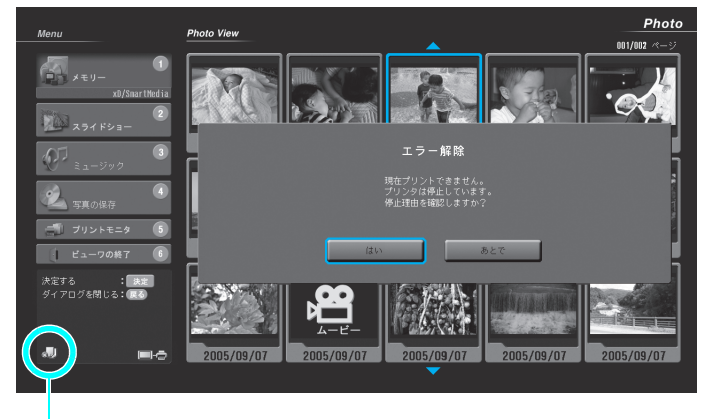

エラーが発生すると、エラーの状態を示す
 プリントアイコンが表示されます。

#### プリントアイコン一覧

| アイコン | 状態                        | アイコン       | 状態                  |
|------|---------------------------|------------|---------------------|
|      | プリント中                     | ال<br>چ    | ファイル関連のエラー          |
|      | プリンタが一時的に利用できない状<br>態     |            | データ転送中のエラー※         |
| X    | 用紙なしや紙詰まりなど用紙関連の<br>エラー   |            | プリンタ異常 <sup>※</sup> |
|      | インクがなくなったなどのインク関<br>連のエラー | ~          | その他のエラー             |
|      | カバーが開いているなどのカバー関<br>連のエラー | * 印刷再開はできま | せん。                 |

#### マンポイント

- •エラーメッセージで「あとで」を選ぶと、メッセージが消えます。プリントアイコンは、エラーが解除されるまで表示 されます。メニューの「プリントモニタ」から、「選択して確認」を選ぶと、エラーの内容を確認することができます。
- ファイル関連のエラーを解除した後で「プリント再開」を選択した場合は、次のプリントデータをプリントします。次のプリントデータがないときは、プリントを中止します。

# 外部記憶装置に保存する

メモリカードのデータを、HDD装置や外付けCD-R/RWに保存することができます。 あらかじめ外部記憶装置を接続しておきます。(→P.9)

# 📝 ポイント

- ●本機に接続できる外部記憶装置は「使用できる外部記憶装置」(⇒P.37)をご覧ください。
- ●操作中にエラー画面が表示された場合は「メッセージー覧」(⇒P.34)をご覧ください。

# 🔮 ご注意

- 外部記憶装置に保存中は、記憶装置の電源を切ったり、接続されているケーブルを抜いたりしないでください。記憶装置が故障したり、データが壊れる場合があります。
- 外部記憶装置に保存中はメモリカードを抜かないでください。正常に保存できないだけでなく、メモリカード自体や メモリカードに保存されているデータが壊れる場合があります。

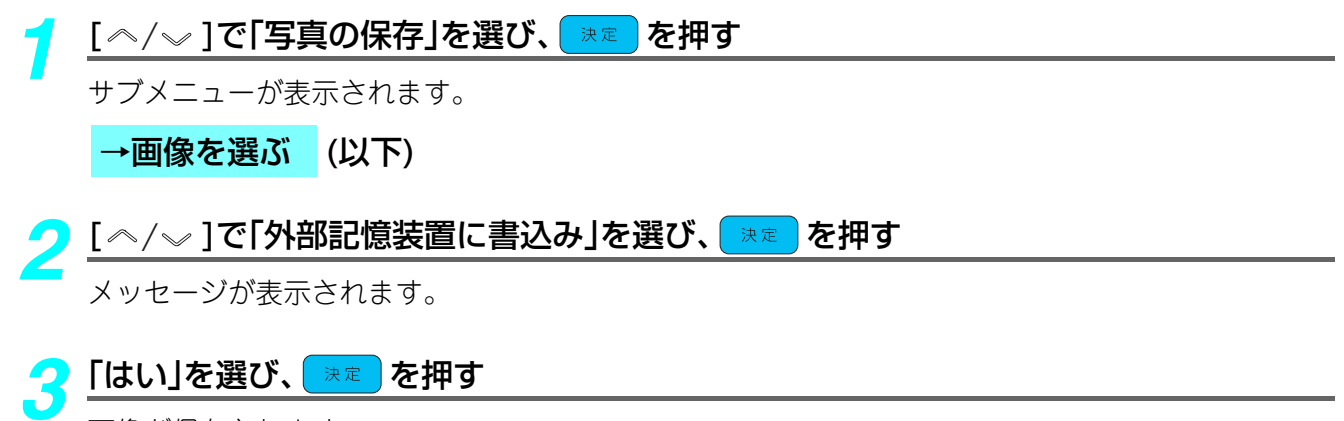

画像が保存されます。

#### →画像を選ぶ

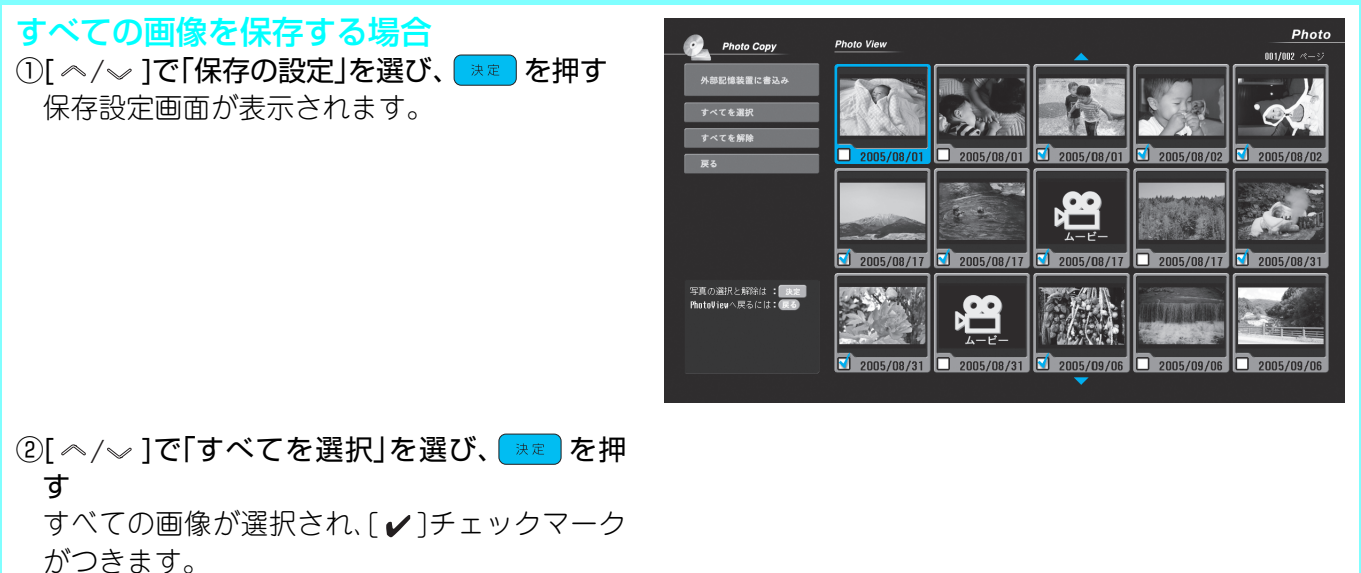

•はじめて「保存の設定」画面を表示したとき は、すべての画像が選択されます。

## 外部記憶装置に保存する

#### →画像を選ぶ

#### 保存する画像を指定する場合

- [ペ/~]で「すべてを解除」を選び、 ▶ を押す
  - すべての選択が解除され、[✔]チェックマーク が消えます。

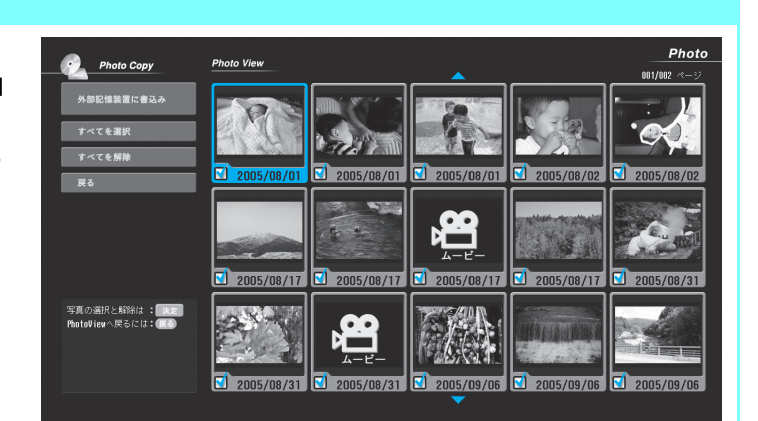

②インデックスから[ペ/〜/《/》]でお好みの画像を選び、
 ③を押す

画像が選択され[✔]チェックマークがつきま す。再度画像を選び、 定てた押すと、選択が解除されます。

選択する画像が多いときは、「すべてを解除」
 を選ばずに、表示させない画像のチェック
 マークを消します。

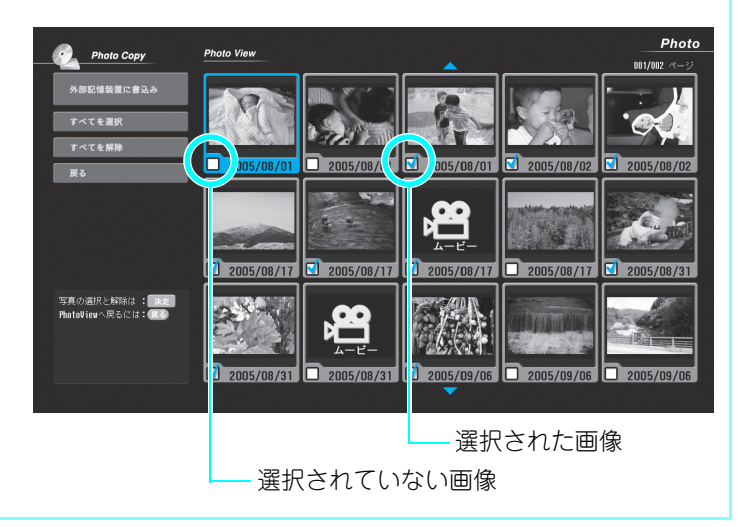

# テレビを見ているときにデータ保存に関するメッセージが表示された場合

外部記憶装置へのデータ保存中にテレビを見てい る場合、保存が終了したときや、エラーが発生した ときに、テレビ画面にメッセージが表示されます。 その場合は、次の操作を行います。

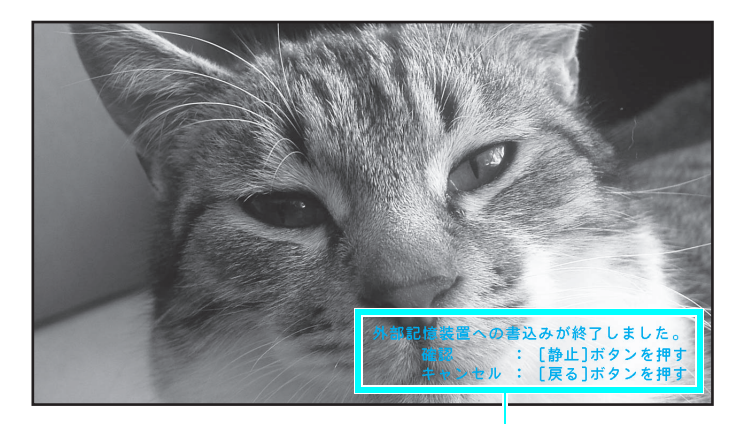

メッセージが表示されます。

#### 静止を押す

メッセージの確認画面が表示されます。 • メッセージが表示されたときに ほる を 押すと、テレビ画面に表示されたメッ セージが消えます。メッセージの内容を 確認する場合は MPL を押します。

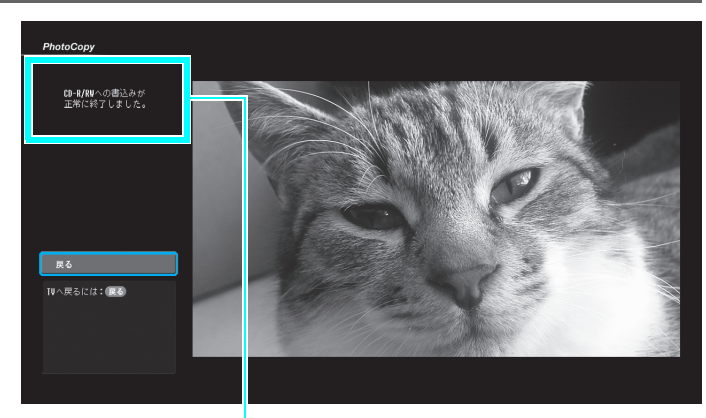

メッセージの内容が表示されます。

#### 🤈 「戻る」を選び、 速 を押す

テレビ画面に戻ります。

●エラーを解除して保存し直す場合

①表示されたメッセージの対処法を「メッセージー覧」(⇒P.34)で確認して、エラーを解除する
 ② ✓ を押して「フォトビューワ」を選ぶ

「外部記憶装置に保存する」(→P.29の手順1~3の操作)にしたがって、再度保存を実行します。 ●「保存の設定」で選択した画像の情報は、エラー解除後も保存されますので、画像を選択し直す必

●「保存の設定」で選択した画像の情報は、フォトビューワを終了するまで保存されます。

# 故障かなと思ったら

ここではフォトビューワに関するトラブルが記載されています。故障かなと思ったら以下のことをお調べください。本体に関するトラブルは(>『操作·機能編』「故障かなと思ったら」)をご覧ください。

#### ■フォトビューワが起動しない

| メモリカードは正しく挿入されていますか?    | メモリカードが、対応するメモリカード挿入口に正しい向<br>きで挿入されているかをご確認ください。( 🔶 裏表紙)                               |
|-------------------------|-----------------------------------------------------------------------------------------|
| 使用できるメモリカードですか?         | 本機に対応したメモリカードかをご確認ください。<br>(➡P.36)                                                      |
| 接続しているのが外部記憶装置ではありませんか? | 外部記憶装置のみを接続している場合は、自動でフォト<br>ビューワが起動しません。外部記憶装置の画像をご覧にな<br>る場合はメニューから起動してください。( -> P.6) |

#### ■画像に関するトラブル

•写真が表示されない/動画が再生できない

| メッセージが表示されていませんか?        | メッセージに従います。( <b>ニ</b> P.34)       |
|--------------------------|-----------------------------------|
| 使用できるデータ形式のファイルがフォルダ内にあり | ・メモリカードに、使用できるデータ形式のファイルがある       |
| ますか?                     | かをご確認ください。( <b> </b> P.36)        |
|                          | ・接続している外部記憶装置に、使用できるデータ形式の        |
|                          | ファイルがあるかをご確認ください。( <b> </b> P.36) |
| 画像のサイズは適正ですか?            | 画像のサイズが小さすぎたり大きすぎる場合、表示できな        |
|                          | いことかめります。(マド.30)                  |

#### • 写真が拡大できない

| 写真の解像度が低くありませんか? | 写真の解像度が低い場合、拡大できないことがあります。<br>(➡P.36)                                                            |
|------------------|--------------------------------------------------------------------------------------------------|
| 最大まで拡大していませんか?   | 写真のサイズによっては、4倍まで拡大できない場合があ<br>ります。拡大できる倍率は、写真のサイズによって異なり<br>ます。画面に表示されている倍率を確認してください。<br>(→P.36) |

| メッセージが表示されていませんか? | メッセージに従います。( <b>&gt;</b> P.34)                               |
|-------------------|--------------------------------------------------------------|
| 解像度の低い写真ではありませんか? | 記録されている解像度が低い場合、拡大表示すると画質が<br>悪くなります。                        |
| 解像度の低い動画ではありませんか? | 動画を再生する場合、自動的に最大表示されます。記録されている解像度が低い場合、画質が悪くなります。<br>(→P.37) |
| 解像度が高い動画ではありませんか? | 動画がなめらかに再生できる解像度は320×240pixel、<br>15fpsまでです。( <b>)</b> P.37) |

#### ■音楽再生に関するトラブル

ファイルが表示されない

| メッセージが表示されていませんか?                    | メッセージに従います。( <b>-</b> >P.34)                                                                                                    |
|--------------------------------------|----------------------------------------------------------------------------------------------------|
| 使用できるデータ形式のファイルがフォルダ内にあり<br>ますか?     | <ul> <li>・メモリカードに使用できるデータ形式のファイルがある<br/>かをご確認ください。(→P.36)</li> <li>・接続している外部記憶装置に使用できるデータ形式の<br/>ファイルがあるかをご確認ください。(→P.36)</li> </ul> |
| 選択したフォルダ内に音楽ファイルとフォルダが混在<br>していませんか? | フォルダ内に音楽ファイルと別のフォルダが混在する場合、フォルダのみが表示されます。音楽ファイルを表示する場合は、フォルダ内を音楽ファイルだけにしてください。                                                       |

●曲が再生できない

| 「ミュージック」以外の画面で <mark> </mark> を押していません か? | 音楽を聞きながらスライドショーなどを楽しむときは、あ<br>らかじめ「ミュージック」の画面で音楽ファイルを再生して<br>から画面を切り換えてください。(→P.16) |
|-------------------------------------------|-------------------------------------------------------------------------------------|
| 再生できないファイルではありませんか?                       | 使用できるデータ形式の音楽ファイルを再生してくださ<br>い。(→P.36)                                              |
| 著作権が保護された音楽データではありませんか?                   | 著作権の保護された音楽データは再生できません。                                                             |
| 中の声生が約フレカい                                |                                                                                     |

●曲の再生が終了しない

| 「ミュージック」以外の画面で 📥 を押していません | 「ミュージック」の画面で 📥 を押してください。 |
|---------------------------|--------------------------|
| か?                        | ( <b>&gt;</b> P.16)      |

●音質が悪い

| サンプリングレートやビットレートが低いファイルを再 | 推奨しているサンプリングレートやビットレートより低い |
|---------------------------|----------------------------|
| 生していませんか?                 | 場合は音質が悪くなる場合があります。(->P.37) |

■プリントに関するトラブル

• プリントできない

| プリンタの電源は入っていますか?               | プリンタの電源が入っているかをご確認ください。                                         |
|--------------------------------|-----------------------------------------------------------------|
| メッセージが表示されていませんか?              | メッセージに従います。( <b>&gt;</b> P.34)                                  |
| PictBridge対応プリンタですか?           | PictBridge対応プリンタ以外は使用できません。お使いの<br>プリンタの取扱説明書でご確認ください。          |
| USBケーブルが外れていませんか?              | プリンタが正しく接続されているかをご確認ください。<br>(➡P.11)                            |
| エラーを示すプリントアイコンが表示されていません<br>か? | プリントアイコンをご確認ください。( <b>→</b> P.28)                               |
| 拡大した写真をプリントしていませんか?            | プリンタが拡大プリントに対応していない場合、プリント<br>できません。お使いのプリンタの取扱説明書でご確認くだ<br>さい。 |

# メッセージー覧

ここでは、フォトビューワをご使用中に、画面に表示される代表的なメッセージと対処法 を説明します。本機の状態を確認して、接続、設定などを行ってください。フォトビュー ワ以外の本機に関するメッセージが表示された場合は、( ) 『操作・機能編』「メッセージ 一覧」)をご覧ください。

#### 画像に関するメッセージ(代表的なもの)

| 画面に表示されるメッセージ       | 対処法                                            |
|---------------------|------------------------------------------------|
| 表示可能な写真がありません。      | ・メモリカードに使用できる形式の画像データがあるかを                     |
|                     | ご確認ください。( <b>-&gt;</b> P.36)                   |
|                     | ・本機に対応しているメモリカードかをご確認ください。                     |
|                     | ( <b>→</b> P.36)                               |
|                     | ・使用できる外部記憶装置かをご確認ください。(⇒P.37)                  |
|                     | <ul> <li>・外部記憶装置に使用できる形式の画像データがあるかを</li> </ul> |
|                     | ご確認ください。( <b>→</b> P.37)                       |
| 画像データのフォーマットが異なります。 | 使用できる形式の画像データをお選びください。( <b>&gt;</b> P.36)      |
| これ以上、データを表示できません。   | 読込み可能なファイル数は15000ファイルまでです。                     |
|                     | ☞■を押すと基本画面で読込みが完了した画像をイン                       |
|                     | デックスで表示します。                                    |

#### スライドショーに関するメッセージ(代表的なもの)

| 画面に表示されるメッセージ               | 対処法                                              |
|-----------------------------|--------------------------------------------------|
| 写真を選択してから、スライドショーを開始してください。 | スライドショーで表示する写真を選んでからスライド<br>ショーを実行してください。(➡P.19) |

#### <u>プリントに関するメッセージ(代表的なもの)</u>

| 画面に表示されるメッセージ                                                                                                    | 対処法                                                                                                    |
|----------------------------------------------------------------------------------------------------|----------------------------------------------------------------------------------------------------|
| PictBridge 対応のプリンタが接続されていないか、電源が<br>入っていないため、設定値が取得できません。PictBridge<br>対応のプリンタを接続し、電源を入れてください。作業終<br>了後、"戻る"ボタンを押してください。    | <ul> <li>・接続したプリンタがPictBridge対応かプリンタの取扱説<br/>明書でご確認ください。</li> <li>・プリンタの電源が入っているかをご確認ください。</li> <li>・USBケーブルが接続されているかをご確認ください。</li> </ul> |
| 用紙なし<br>用紙が正しくセットされていません。用紙を正しくセット<br>してください。作業終了後、"プリント再開"ボタンを押し<br>てください。"プリント中止"ボタンを押すとデータはすべ<br>て破棄されます。                | ・用紙を補充してください。<br>・用紙が正しくセットされているかをご確認ください。                                                                                                |
| 紙詰まり<br>用紙が詰まりました。用紙を取り除いてください。作業終<br>了後、"プリント再開"ボタンを押してください。"プリント<br>中止"ボタンを押すとデータはすべて破棄されます。                              | プリンタの取扱説明書に従って紙詰まりを取り除いてくだ<br>さい。                                                                                                    |
| 用紙関連のエラー<br>用紙関連のエラーが発生しました。プリンタのマニュアル<br>に従って、エラーを解除してください。作業終了後、"プリ<br>ント再開"ボタンを押してください。"プリント中止"ボタン<br>を押すとデータはすべて破棄されます。 | <ul> <li>・プリンタの取扱説明書に従ってエラーを解除してください。</li> <li>・エラーの解除ができない場合はプリントを中止してください。</li> </ul>                                                   |

# 写真の保存に関するメッセージ(代表的なもの)

| 画面に表示されるメッセージ                               | 対処法                                                                                                    |
|---------------------------------------------|----------------------------------------------------------------------------------------------------|
| この外部記憶装置には書込むことはできません。                      | 接続している外部記憶装置が本機に対応しているかをご確認ください。(→P.37)                                                                                                    |
| CD-R/RWドライブまたは、HDDドライブを接続してくだ<br>さい。        | 外部記憶装置を接続してから保存してください。(➡P.9)                                                                                                    |
| HDDの空容量が足りません。これ以上、書込むことはできません。             | お使いのHDD装置の空容量が足りません。不要なデータ<br>を削除するなどして容量を増やしてから再度保存してくだ<br>さい。                                                                                      |
| CD-R/RWの空容量が足りません。新規ディスクに交換し<br>てください。      | お使いのCD-R/RWの空容量が足りません。新しいCD-R/<br>RWを入れてから再度保存してください。                                                                                                |
| CD-R/RWへの書込みに失敗しました。                        | 本機に対応した新しいCD-R/RWを入れて再度保存してく<br>ださい。<br>本機に対応するCD-R/RWの規格は、以下のとおりです。<br>CD-R : 650/700M、(1x-48x)<br>CD-RW : 650/700M、1x-4x(Normal、High Speedに対<br>応) |
| HDDへの書込みに失敗しました。                            | HDD装置の取扱説明書に従ってエラーを解除してください。                                                                                                    |
| このCD-R/RWは、本機では使用できません。別のディス<br>クを挿入してください。 | 本機に対応した新しいCD-R/RWを入れて再度保存してく<br>ださい。<br>本機に対応するCD-R/RWの規格は、以下のとおりです。<br>CD-R : 650/700M、(1x-48x)<br>CD-RW : 650/700M、1x-4x(Normal、High Speedに対<br>応) |

# <u>音楽再生に関するメッセージ(代表的なもの)</u>

| 画面に表示されるメッセージ            | 対処法                                                                     |
|--------------------------|-------------------------------------------------------------------------|
| 再生可能な音楽ファイル、フォルダが存在しません。 | フォルダ内に使用できるデータ形式の音楽ファイルがある<br>かをご確認ください。                                |
| これ以上、データが表示できません。        | 読込み可能なファイル数は15000ファイルまでです。<br>▶ を押すと、基本画面で読込みが完了した音楽ファイ<br>ルがリスト表示されます。 |

#### <u>動画再生に関するメッセージ</u>

| 画面に表示されるメッセージ                   | 対処法                          |
|---------------------------------|------------------------------|
| ファイルが破損、または対応していないファイル形式で<br>す。 | 使用できるデータ形式かをご確認ください。(->P.36) |

# 使用できるカードやデータ、機器について

フォトビューワをより楽しくお使いいただくために、あらかじめ以下の内容をよくご確認いただいた上で本文をお読みください。

## 使用できるメモリカード

本機では次のメモリカードを使用することができます。 次表は2005年11月現在の情報です。最新情報については、リビングステーションのホームページ (http://livingstation.jp/)をご覧ください。

| 対応するメモリカードの種類                                                                                                    | 容量      | 使用するメモリカード挿入口      |
|----------------------------------------------------------------------------------------------------|---------|--------------------|
| コンパクトフラッシュ(Type I)                                                                                               | 最大1GB   | CompactFlash挿入口    |
| スマートメディア、メモリースティック、<br>メモリースティック Duo <sup>※</sup>                                                                | 最大128MB |                    |
| xD-ピクチャーカード™、SDメモリーカード、<br>メモリースティック Pro、マルチメディアカード、<br>miniSDカード <sup>**</sup> 、メモリースティック PRO Duo <sup>**</sup> | 最大1GB   | SM/SD/xD/MS PRO挿入口 |

※ miniSDカード、メモリースティック Duo、メモリースティック PRO Duoは、専用のアダプタを装着しなければ使用できません。

マイクロドライブは、使用できません。

## 使用できるデータについて

本機で使用できるデータ形式は次のとおりです。

#### <u>表示できる写真データ</u>

| 拡張子       | データ形式                | 詳細                 |
|-----------|----------------------|--------------------|
| jpg, jpeg | JPEG Exif Ver.2.21準拠 | デジタルカメラで使われる標準画像形式 |

- 上記の形式以外の写真データは表示できません。
- TIFF ファイルや、プログレッシブ JPEG ファイルは、縮小表示されません。不正アイコンで表示されます。
   (⇒P.6)
- 上記の形式のファイルは、コンピュータで加工、または編集したファイルも表示できます。ただし、プログレッシブJPEGファイルは、表示できません。

#### 表示できる写真のサイズ

| 横 | 112~4600ドット |
|---|-------------|
| 縦 | 112~4600ドット |

縦、または横のサイズが112ドット未満および4600ドットを超えるデータは表示できません。

#### 再生できる動画データ

| 拡張子       | データ形式 |
|-----------|-------|
| avi       | AVI   |
| mov       | MOV   |
| mpg, mpeg | MPEG1 |

• 上記の形式以外の動画データは再生できません。

• AVIファイルの種類によっては、再生できない場合があります。

#### 再生できる動画の解像度

| 解像度(pixel)   | 160×112~720×480 |
|--------------|-----------------|
| フレームレート(fps) | 8~30            |

動画は自動的に拡大されて表示されます。
 (例)解像度160×120の場合は、再生時に640×480に拡大されます。

なめらかに表示できる動画は 320 × 240pixel、15fps 以内です。それ以上のときは、表示に時間がかかったり、なめらかに表示できない場合があります。

#### <u>再生できる音楽データ</u>

| 拡張子 | データ形式 | サンプリングレート(Hz) | ビットレート(kb/s) |
|-----|-------|---------------|--------------|
| mp3 | MP3   | 8000~48000    | 16~320       |

• 上記の形式以外の音楽データは再生できません。

- 市販のCDなどで著作権が保護された音楽データは再生できません。
- •1フォルダ内の読み込み可能な音楽データの最大ファイル数は999ファイルです。それ以上のファイルは 読み込めません。

※推奨音楽データはサンプリングレート44100Hz以上、ビットレート128kb/sです。それ以下の場合音質が 悪くなる場合があります。

#### 使用できる外部記憶装置

次表は2005年11月現在の情報です。最新情報については、リビングステーションのホームページ (http://livingstation.jp/)をご覧ください。

| 製品名                         | 仕 様               |
|-----------------------------|-------------------|
| EPSON PhotoPC Player P-1000 | USB1.1仕様ハードディスク   |
| EPSON PhotoPC Player P-2000 | USB2.0仕様ハードディスク   |
| EPSON PhotoPC Player P-4000 | USB2.0仕様ハードディスク   |
| ASUS CRW-5232AS-U           | USB2.0仕様外付け型CD-RW |

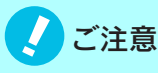

- •上記以外の市販のHDD装置などのハードディスクについては動作保証していません。
- ●使用できるデータは「使用できるデータについて」(⇒P.36)をご覧ください。

# 使用できるプリンタ

#### 対応機種 PictBridge対応プリンタ

- 上記以外のプリンタについては動作を保証していません。お使いのプリンタが PictBridge に対応している かどうかは、プリンタの取扱説明書をご覧ください。
- PictBridge(ピクトブリッジ)とは、パソコンを使わずにプリンタとデジタルカメラなどの映像機器(本機を含む)を、直接接続してプリントするための標準規格です。本機では、PictBridge対応プリンタ以外は、使用できません。

# 索引

# ●英数字順

| CD-R/RW      | 9          |
|--------------|------------|
| CD-R/RWドライブ  | 9          |
| HDD装置        | 9          |
| LEDランプ       | 8          |
| miniSDカード    | 1, 36, 裏表紙 |
| PictBridge   | 1          |
| SDメモリーカード    | 1, 36, 裏表紙 |
| xD-ピクチャーカード™ | 1, 36, 裏表紙 |
|              |            |

# ●アイウエオ順

# ア行

| アスペクト比  | 23 |
|---------|----|
| インデックス  | 6  |
| エフェクト … | 21 |

# カ行

| 外部記憶装置        | 29, 37  |
|---------------|---------|
| 拡大            | 18      |
| 写真の回転         | 14      |
| 画面キャプチャ       | 22      |
| 画面キャプチャの設定    | 23      |
| 基本画面          | 6       |
| コンパクトフラッシュ1,: | 36, 裏表紙 |

# サ行

| サブメニュー     | 6          |
|------------|------------|
| 縮小         |            |
| スマートメディア   | 1, 36, 裏表紙 |
| スライドショー    | 19         |
| スライドショーの設定 | 20         |

# 夕行

| データ保存の設定 | 29 |
|----------|----|
| ノースホテジ政定 |    |

# ハ行

| 日付ジャンプ   | 14    |
|----------|-------|
| プリンタ     | 1, 37 |
| プリントアイコン | 6, 28 |

| プリントエラーの解除 | 28     |
|------------|--------|
| プリンタ接続アイコン | 6      |
| プリントの設定    | 22, 24 |
| プリントの中止    | 26     |
| プリントモニタ    | 26     |
| プレビュー      | 22, 23 |

# マ行

| マルチメディアカード   | 1, 36, 裏表紙       |
|--------------|------------------|
| ミュージック       | 16               |
| メッセージ表示      | 27, 31, 34       |
| メニュー         | 6                |
| メモリー         | 13               |
| メモリースティック    | 1, 36, 裏表紙       |
| メモリースティック Di | uo1, 36, 裏表紙     |
| メモリースティック PF | RO1, 36, 裏表紙     |
| メモリースティック PF | RO Duo1, 36, 裏表紙 |
| メモリカード       | 7, 36, 裏表紙       |
| メモリカード挿入口    | 4                |

# MEMO

| <br> |
|------|
| <br> |
| <br> |
| <br> |
| <br> |
| <br> |
| <br> |
| <br> |
| <br> |
| <br> |
| <br> |
| <br> |
| <br> |
| <br> |
| <br> |
| <br> |
| <br> |
| <br> |
| <br> |
| <br> |
| <br> |
|      |

# MEMO

# 商標と規制

#### ■商標、ロゴについて

i.LINKとi.LINKロゴ「」は、ソニー株式会社の商標です。

SRS(の)はSRS Labs, Inc.の商標です。

止されています。

Pixelworks DNX は、Pixelworks 社の商標です。

スマートメディアは(株)東芝の商標です。

コンパクトフラッシュは、サンディスク社の商標です。

メモリースティック、メモリースティック Duo、メモリースティック PRO Duo、およびMEMORY STICK PRO、

Memory Stick ロゴはソニー株式会社の登録商標または商標です。

SDメモリーカード、SDロゴは、(株)東芝、松下電器産業(株)、米国SanDisk社の商標です。

Multi MediaCardは、ドイツInfineon Technologies AG社の商標であり、MMCA(MultiMediaCard Association)ヘラ イセンスされています。

xD-ピクチャーカード™は、富士写真フイルム(株)の商標です。

Portions of this software are based in part on the work of the Independent JPEG Group.

3LCDロゴはセイコーエプソン株式会社の商標です。

EPSONはセイコーエプソン株式会社の登録商標です。

<u>本書に記載されているその他の会社名および製品名は、各社の商標または登録商標です。</u>

GRは、放送信号に含まれるGCR信号を利用して、ゴーストを軽減する機能を内蔵した機器であることを示すものです。

#### ■本製品を日本国外へ持ち出す場合のご注意

本製品は日本国内仕様のため、本製品の修理・保守サービスおよび技術サポートなどの対応は、日本国外ではお受けで きませんのでご了承ください。また、日本国外ではその国の法律または規制により、本製品を使用できないことがありま す。このような国では、本製品を運用した結果罰せられることがありますが、当社といたしましては一切責任を負いかね ますのでご了承ください。

#### ■著作権

写真、絵画、音楽、映像、プログラムなどの他人の著作物は、個人的にまたは家庭内その他これに準ずる限られた範囲内にお いて使用することを目的とする以外、著作権者の承認が必要です。

#### ■電源高調波

本機は、「JISC 61000-3-2適合品 |です。

JISC 61000-3-2適合品とは、日本工業規格「電磁両立性-第3-2部:限度値-高調波電流発生限度値(1相当たりの入力電 流が20A以下の機器)」に基づき、商用電力系統の高調波環境目標レベルに適合して設計・製造した製品です。

#### ■本製品の不具合に起因する付随的損害

万一、本製品の不具合によって、データを正常に記録できなかったり、記録データを破損したりした場合、そのことから生 じた付随的な損害(本製品を使用するために要した諸費用、および本製品を使用することにより得られたであろう利益の 喪失等)は、補償致しかねます。

#### ■本書に対するご注意

(1) 本書の内容の一部、または全部を無断で転載することは固くお断りいたします。

- (2) 本書の内容については、将来予告なしに変更することがあります。
- (3) 本書の内容については万全を期して作成いたしましたが、万一ご不審な点や誤り、お気付きの点がございましたら、 ご連絡くださいますようお願いいたします。 (4)運用した結果の影響につきましては、(3)項にかかわらず責任を負いかねますのでご了承ください。
- (5) 本書中のイラスト・画像と、実際の形状・画像は異なる場合があります。
- 意匠・仕様・ソフトウェアは製品改良のため予告なく変更することがあります。
- 本機を使用できるのは日本国内だけです。外国では放送方式、電源電圧が異なりますので使用できません。 (This television set is designed for use in Japan only and can not be used in any other country.)
- •本商品は、ご愛用終了時の再資源化の一助として、主なプラスチック部品に材質名表示をしています。
- 本商品の改造は感電、火災などのおそれがありますので行わないでください。
- 本書内に掲載しているイラスト、画面表示などは、見やすくするために誇張や省略などしており、実際とは多少異なります。
- リモコンで電源を切っても本機にわずかな電流が流れています。完全に電源を切る場合には、本体前面の主電源スイッチを 「切」にしてください。長時間テレビを見ないときは電源プラグを抜いてください。ただし、主電源スイッチを「切」にしてい る場合や電源プラグを抜いている間は、番組情報の取得やソフトウェアの自動ダウンロードなどは行われません。
- ※本製品は、マクロヴィジョン社ならびに他の権利者が保有する米国特許およびその他の知的財産権で保護された著作権保護技 術を採用しています。この著作権保護技術の使用は、マクロヴィジョン社の許可が必要で、また、マクロヴィジョン社の特別な 許可がない限り家庭用およびその他の一部の鑑賞用の使用に制限されています。分解したり、改造することも禁じられてい ます。テレビの録画出力をビデオを経由して先の機器へ繋がないでください。コピー・プロテクトのために画像の乱れを生 じることがあります。
- ※この製品に含まれているソフトウェアをリバース・エンジニアリング、逆アセンブル、逆コンパイル、分解またはその他の方法 で解析、及び変更することは禁止されています。
- ※国外で本品を使用して有料放送サービスを享受することは有料放送約上禁止されています。 (It is strictly prohibited, as outlined in the subscription contract, for any party to receive the services of scrambled broadcasting through use of this television set in any country other than Japan and its geographic territory as defined by international law.)

# 使用できるメモリカード

本機にメモリカードを挿入する場合、ご使用になるカードによって挿入口が異なります。 また、アダプタを装着して使用するカードもあります。必ず、図のような面を上にして、図のよう な向きでカードを挿入してください。

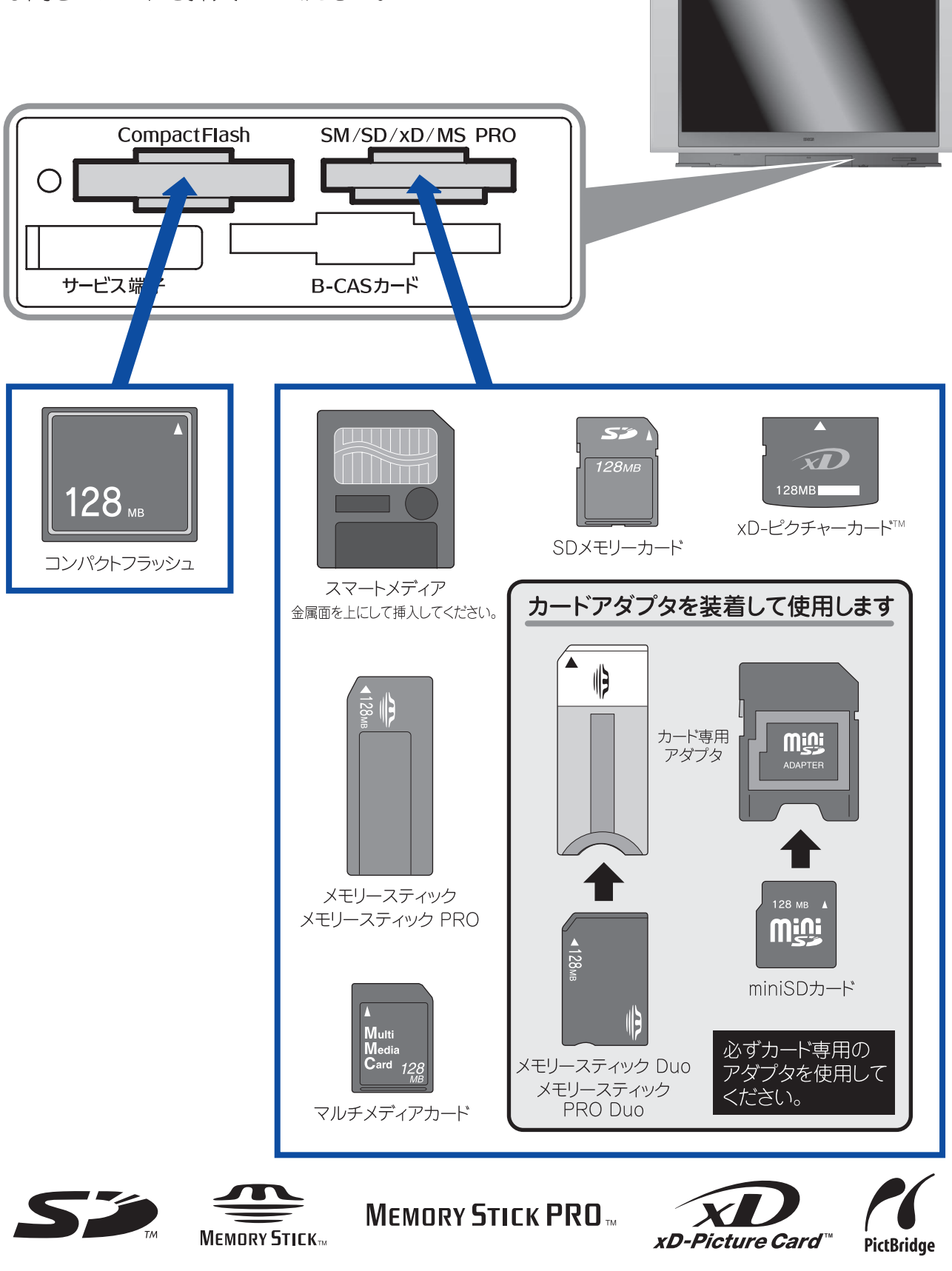

**エプソンダイレクト株式会社**本社/〒399-8703 長野県松本市芳川村井町1059番地 セイコーエプソン株式会社 本社/〒392-8502 長野県諏訪市大和3-3-5